# Bank Secrecy Act Monitoring Tools

Using CU\*BASE Tools to Comply with BSA Requirements

also includes

Printing Currency Transaction Report (CTR) Forms via CU\*BASE

## INTRODUCTION

This book describes the CU\*BASE tools that are available to assist your credit union with its required due diligence regarding compliance to the rules and guidelines of the Bank Secrecy Act (BSA), activation of the SARs/Fraud Alert warning, and information about printing CTR forms using CU\*BASE tools.

### CONTENTS

| CONFIGURING BSA MONITORING PARAMETERS                   | 3  |
|---------------------------------------------------------|----|
| PREFILL OF CONTACT INFORMATION INTO CTRS                | 8  |
| SARs/Fraud Alert and Research Tool                      | 9  |
| ACTIVATION OF THE SARS/FRAUD ALERT WARNING              | 9  |
| WARNING WINDOW ALERTS TELLERS OF PREVIOUS ACTIVITY      | 10 |
| VERIFY FOR SUSPICIOUS ACTIVITY SCREEN ALLOWS RESEARCH   | 10 |
| RESEARCH TRANSACTIONS (INCLUDING CASHED CHECKS)         | 11 |
| CURRENCY TRANSACTION REPORTS (CTRS): OVERVIEW AND SETUP | 13 |
| ACTIVATING CTRS: STEP BY STEP                           | 14 |
| THE CTR PROCESS                                         | 14 |
| AUTOMATED UPLOAD OF CTRS TO FINCEN                      | 15 |
| CTRs and the Audit Tracker                              | 15 |
| A WORD ABOUT DATA RETENTION AND FORMS ARCHIVAL          | 16 |
| CTRs and Shared Branching                               | 16 |
| Making Members Exempt from CTR Requirements             | 17 |
| VERIFYING BANK SECRECY ACT ACTIVITY                     | 18 |
| WORKING WITH CTR FORMS                                  | 22 |
| GENERATING CTR FORMS: STEP BY STEP                      | 22 |
|                                                         |    |

Revision date: May 13, 2016

For an updated copy of this booklet, check out the Reference Materials page of our website: http://www.cuanswers.com/resources/doc/cubase-reference/ CU\*BASE<sup>®</sup> is a registered trademark of CU\*Answers, Inc.

| WORKING WITH ALL CTR FORMS                | 23 |
|-------------------------------------------|----|
| FILLING IN A CTR FORM                     | 27 |
| WHAT IF THE CTRS HAVE ERRORS?             | 31 |
| WHAT CONFIRMATION IS THERE FROM FINCEN?   | 33 |
| BANK SECRECY ACT SUMMARY REPORT           | 34 |
| Daily Report                              | 34 |
| RUNNING THE BSA REPORT ON DEMAND          | 34 |
| AUDIT TRACKER AND BSA MONITORING          | 37 |
| Reviewing a Tracker Entry at a Later Date | 38 |

## **CONFIGURING BSA MONITORING**

## PARAMETERS

The first step in monitoring for BSA is to configure the parameters that control what transaction activity will be shown on the daily report, in the online inquiry, and on the summary report.

Because every credit union is different, this configuration lets you tell CU\*BASE how you interpret the BSA rules and how you want to track your member activity.

#### "Bank Secrecy Act Monitoring Cfg" on the General Configuration 1 (MNCNFC) menu

| Session 0 CU*BASE GOLD Edition - ABC TESTING CREDIT UNION | 1                                                                                                    |                              |                   |
|-----------------------------------------------------------|----------------------------------------------------------------------------------------------------|------------------------------|-------------------|
| File Edit Tools Help                                      |                                                                                                    |                              |                   |
| Bank Secrecy Selection Cr                                 | iteria                                                                                                    |                              | UPDATE            |
| Transaction Types to Track- Money In                      | Individual (MI)                                                                                                    | Organizational (MO)          |                   |
| Cash in                                                   |                                                                                                    |                              |                   |
| Inhouse drafts                                            |                                                                                                    |                              |                   |
| Outside checks                                            |                                                                                                    |                              |                   |
| Deposits/payments                                         |                                                                                                    |                              |                   |
| Miscellaneous receipts                                    |                                                                                                    |                              |                   |
| Funds carried forward                                     |                                                                                                    |                              |                   |
| Transaction Types to Track- Money Out                     | Individual (MI)                                                                                                    | Organizational (MO)          |                   |
| Cash out                                                  |                                                                                                    |                              |                   |
| Withdrawals/disbursements                                 |                                                                                                    |                              |                   |
| Money orders                                              |                                                                                                    |                              |                   |
| Miscellanous advances                                     |                                                                                                    |                              |                   |
| Corporate checks                                          |                                                                                                    |                              |                   |
| Funds forwarded                                           |                                                                                                    |                              |                   |
| Report separate transaction amounts equal to or over      | 3,000 (whole dollars                                                                                                    | ;)                           |                   |
| CTR flag for separate amounts over                        | 10,000 (whole dollars                                                                                                    | 5)                           |                   |
| Teller alert if single transaction exceeds this amount    | O Alert O No alert O No alert | CTR form                     |                   |
| CTR default memo type codes for AT Trackers               | CTR form CF CTR submit/lo                                                                                                    | ck CL CTR skipped/deleted CD |                   |
| Calculation method © Combine \$\$ in and \$\$ out         | Separate \$\$ in from \$\$ out                                                                                                    | t                            |                   |
|                                                           |                                                                                                    |                              |                   |
|                                                           |                                                                                                    |                              |                   |
|                                                           |                                                                                                    |                              |                   |
|                                                           |                                                                                                    |                              |                   |
| Contact Information                                       |                                                                                                    |                              |                   |
|                                                           |                                                                                                    |                              | FR (1694) 9/16/14 |

Use this screen to specify which types of transactions should be included when analyzing for BSA activity. You can also choose the threshold amount that determines when a member should be included on the summary report, and decide whether you want to count money in and money out separately, or combined.

When BSA monitoring is done, the system will first gather together all of the individual transactions (according to audit key) that you have marked for inclusion. Then for each SSN/TIN, the amounts are added together (according to your chosen calculation method) and the total(s) compared to your threshold dollar amount.

If a total is greater than your threshold, then all of those transactions for that SSN/TIN will be included in the online inquiry and shown on the daily report. (This is a straight "greater than" evaluation; if you enter \$10,000, a transaction that totals exactly \$10,000.00 will be ignored for the purpose of BSA or CTR monitoring.)

Notice that your rules can be different for individuals than for organizations.

• The Bank Secrecy Monitoring configuration includes a *Contact Information* button. This allows you to prefill default contact information into each CTR. Refer to Page 8 for more information.

After completing all fields (see below for field descriptions and Page 6 for some special tips), press Enter to save changes and return to the menu.

| <b>Field Descriptions</b> |  |
|---------------------------|--|
|---------------------------|--|

| Field Name                    | Description                                                                                                    |  |  |
|-------------------------------|----------------------------------------------------------------------------------------------------|--|--|
| Transaction Types to          | o Track - \$\$ In                                                                                                    |  |  |
| Cash in                       | Check this box if BSA monitoring should include cash in transactions ( <b>audit key 9</b> ).                                                                             |  |  |
|                               | • NOTE: For machines/networks with Smart ATMs, cash deposits will be included when evaluating activity against your BSA monitoring.                                      |  |  |
| Inhouse drafts                | Check this box if BSA monitoring should include inhouse draft transactions ( <b>audit key 7</b> ).                                                                       |  |  |
| Outside checks                | Check this box if BSA monitoring should include outside check transactions ( <b>audit key 6</b> ).                                                                       |  |  |
| Deposits/Payments             | Check this box if BSA monitoring should include deposit and loan payment transactions ( <b>audit key 2</b> ).                                                            |  |  |
| Miscellaneous<br>receipts     | Check this box if BSA monitoring should include miscellaneous receipt transactions ( <b>audit key 4</b> ).                                                               |  |  |
| Funds carried<br>forward      | Check this box if BSA monitoring should include funds carried forward transactions ( <b>audit key F</b> ).                                                               |  |  |
|                               | This means funds came <i>in</i> to an account after being carried over from another, separate member transaction. This is the counterpart to a "funds forwarded" record. |  |  |
| Transaction Types to          | o Track - \$\$ Out                                                                                                    |  |  |
| Cash out                      | Check this box if BSA monitoring should include cash back transactions ( <b>audit key B</b> ).                                                                           |  |  |
|                               | • NOTE: ATM cash withdrawals are also included when evaluating your activity against BSA monitoring                                                                      |  |  |
| Withdrawals/Disburs<br>ements | Check this box if BSA monitoring should include loan disbursements, including these that result in cash out ( <b>audit key 8</b> ).                                      |  |  |
| Money orders                  | Check this box if BSA monitoring should include money order transactions ( <b>audit key 3</b> ).                                                                         |  |  |
| Miscellaneous<br>advances     | Check this box if BSA monitoring should include miscellaneous cash advance transactions ( <b>audit key 5</b> ).                                                          |  |  |
| Corporate checks              | Check this box if BSA monitoring should include corporate check transactions ( <b>audit key C</b> ).                                                                     |  |  |
| Funds forwarded               | Check this box if BSA monitoring to should include funds forwarded transactions ( <b>audit key 0</b> ).                                                                  |  |  |
|                               | This means the funds were forwarded to <i>another</i> member account. This is the counterpart to a                                                                       |  |  |

| Field Name                                                   | Description                                                                                                    |  |  |  |  |
|--------------------------------------------------------------|----------------------------------------------------------------------------------------------------|--|--|--|--|
|                                                              | "funds carried forward" record.                                                                                                    |  |  |  |  |
|                                                              |                                                                                                    |  |  |  |  |
| Miscellaneous Settings                                       |                                                                                                    |  |  |  |  |
| Report separate<br>transaction amounts<br>equal to or over   | Enter the threshold amount you wish to use to determine<br>whether a particular member appears on the BSA inquiry<br>and reports. The most common setting is \$3,000, which<br>means amounts <i>greater than</i> \$3,000.00 (not equal to) will be<br>included.                                                                                  |  |  |  |  |
| CTR flag for separate<br>amounts over                        | Enter the threshold amount you wish to use to flag for<br>special attention and CTR forms automation. The most<br>common setting is \$10,000, which means amounts greater<br>than \$10,000.00 (not equal to) will be included. The<br>summary record will be marked with an asterisk (*) in the<br>online inquiry tool and marked on the report. |  |  |  |  |
|                                                              | teller alert or CTR forms prompt (see below).                                                                                                    |  |  |  |  |
| Teller alert if single<br>transaction exceeds<br>this amount | This check box controls what happens when a transaction<br>exceeds your CTR threshold when posting transactions from<br>the following screens:                                                                                                    |  |  |  |  |
|                                                              | <ul> <li>Main Teller Posting</li> <li>Teller Misc. Receipts</li> <li>Teller Misc. Advances</li> <li>Teller Money Orders</li> <li>Teller CU Checks</li> </ul>                                                                                                    |  |  |  |  |
|                                                              | Choose one of the following:                                                                                                    |  |  |  |  |
|                                                              | <b>Alert</b> (A) – On transactions where the total* exceeds your configured threshold, this choice will display the following warning message to tellers:                                                                                                    |  |  |  |  |
|                                                              | 1423-Warning: Verify against bank secrecy act rules                                                                                                    |  |  |  |  |
|                                                              | Choose this if you want tellers to at least be aware that a CTR may be needed but do not want them to have to pause to fill out a form, even partially, while working the teller line. Make sure your tellers know what to do when they see this message.                                                                                        |  |  |  |  |
|                                                              | <b>CTR form</b> (F) – On transactions where the total* exceeds<br>your configured threshold, this choice will cause the new<br>CTR Forms screens (see Page 27) to appear for the teller<br>to complete, once the teller transaction has been posted.                                                                                             |  |  |  |  |
|                                                              | Choose this if you want tellers to complete all or at least<br>part of the CTR form while in the presence of the<br>member. If pressed for time or more research is needed,<br>a teller can save a partially-completed form and return to<br>it later if needed, or the form can be finalized by another<br>employee via the BSA Inquiry tool.   |  |  |  |  |
|                                                              | <b>No alert</b> (N) – Tellers will receive no warning nor will a CTR be prompted. You can still choose to create a CTR form manually via the Work with CTRs screen.                                                                                                    |  |  |  |  |
|                                                              | Choose this if you do not want tellers to be concerned with CTRs in any way.                                                                                                    |  |  |  |  |
|                                                              | *In all cases, this Total is determined according to your<br>chosen calculation method, either combined or separate<br>money in and money out.                                                                                                    |  |  |  |  |
|                                                              | For example, say your BSA config. monitors only cash in and cash out transactions, using the combined calculation                                                                                                    |  |  |  |  |

| Field Name                                        | Description                                                                                                    |
|---------------------------------------------------|----------------------------------------------------------------------------------------------------|
|                                                   | method, with a threshold of \$10,000. If a teller takes in<br>\$6,000 in cash and gives \$7,000 in cash back <i>in the same</i><br><i>transaction posting</i> , the warning (or CTR fill-in screens) will<br>appear.                                                                                                    |
|                                                   | Remember that the calculation can combine only those<br>transactions that were posted at that same time. If a<br>member returns and posts another transaction, even five<br>minutes later, that will be evaluated separately. (If the<br>aggregate of both exceeds your thresholds, the member will<br>appear on your daily report and in the online BSA Inquiry,<br>though, for later follow-up.) |
| CTR default memo<br>type codes for AT<br>Trackers | Use these fields to define which of your configured Memo<br>Type codes should be used when the system generates CTR-<br>related Audit Tracker notes. All three fields are required<br>when you choose the "CTR form" setting in the field above.                                                                                                    |
|                                                   | You should also complete these even if you intend to<br>use CU*BASE to create your CTR forms manually<br>without using the teller prompt.                                                                                                    |
|                                                   | <ul> <li>CTR Form – Enter a Memo Type code for the Tracker note when a new form is created or a saved form is modified.</li> <li>CTR Submit/Lock – Enter a Memo Type code for the</li> </ul>                                                                                                    |
|                                                   | Tracker note when a form is locked via the option on the Work with CTR Forms screen (see Page 23).                                                                                                    |
|                                                   | <b>CTR Skipped/Deleted</b> – Enter a Memo Type code for the<br>Tracker note created when a form is deleted (via the<br>option on the Work with CTRs screen or the command<br>key on a CTR fill-in screen) or skipped (when creating a<br>form via the teller posting prompt).                                                                                                    |
| Calculation method                                | Choose one of the following methods for determining what<br>will appear on the BSA inquiry and reports:                                                                                                    |
|                                                   | Method 1: Combine \$\$ in and \$\$ out - With this method,<br>the system will add up all amounts (for all transactions<br>flagged above), regardless of whether they represent<br>money coming in or going out.                                                                                                    |
|                                                   | For example, if a member brings in cash of \$6,000 and takes out cash of \$7,000, the aggregate would be \$13,000, and would therefore warrant both BSA records <i>and</i> the CTR warning.                                                                                                    |
|                                                   | Method 2: Separate \$\$ in from \$\$ out - With this method,<br>the system will use two separate totals: one for all money<br>in transactions, the other for all money out transactions<br>(only the transaction types flagged above will be<br>included).                                                                                                    |
|                                                   | For example, if a member brings in cash of \$6,000 and takes out cash of \$7,000, the aggregate would be \$6,000 in and \$7,000 out. This would warrant two separate BSA records but not the CTR warning.                                                                                                    |

### **Other Tips to Keep In Mind**

• BSA monitoring is done just once a day as part of daily processing. Changes to this configuration will take affect the <u>next</u> time BSA monitoring is done. Data from previous days that appears on the report and online inquiry will not be refreshed; that data will still be according to your previous configuration settings. • If you choose to track multiple transaction types under \$\$ in (or \$\$ out), it is possible that there will be some duplication of activity on your BSA inquiry and reports.

For example, say you have flagged both cash in and deposits/payments to be tracked for BSA. A member brings in \$2,000 cash and deposits it to her savings account. This member would appear on your BSA list because the combined amount of the two transaction types would be \$4,000. (Because these both represent \$\$ in, it would not matter which calculation method you use.)

- For members that have multiple memberships under the same SSN/TIN, the inquiry and reports will show the name from the first membership record found. This is because the files that store BSA data do not contain a name, just a SSN/TIN. CU\*BASE then looks for the first matching MASTER record with that SSN/TIN to display the name.
- Although it happens only rarely, if two accounts happen have the same SSN/TIN but one is an individual and the other is an organization, the system is smart enough to look at the configuration and, if the organization does not require monitoring on a particular transaction, that record will not be included.
- Shared branch transactions that your tellers perform for members of other credit unions will be tracked by your BSA system. In place of a name, these items will show the CUID for the member's home credit union. (Exception: If that same member has a membership at your credit union also, the member name will be pulled from your files; look at actual transaction history to determine where the transaction was posted.)
- All BSA monitoring tools (the daily report, the online inquiry/verification system, and the on-demand report) pull data from the same files, which are populated every day during end-of-day processing:

**BSAMAST** - Summary records

**BSADET** - Detail transaction records

- If you have reversed a teller transaction that included cash (such as cash in with one or more deposits), note that although the deposit audit keys will be marked as reversed (and therefore not included in BSA monitoring), the special cash audit key is not reversed and therefore will still be included in the BSA reports and inquiry.
- The warning message or CTR forms prompt occurs at the time *Post* (F5) is used, which means the calculation can combine only those transactions that were posted at that same time. If a member returns and posts another transaction, even five minutes later, that will be evaluated separately. (If the aggregate of both exceeds your thresholds, the member will appear on your daily report and in the online BSA inquiry for later follow-up.)
- An optional SARs warning message can also be activated to warn tellers of transactions that may need additional research. Refer to page 9 for more details.

## **PREFILL OF CONTACT INFORMATION INTO CTRS**

On the Bank Secrecy Monitoring configuration screen (shown below), there is a *Contact Information* button. This allows you to enter contact information that is then automatically prefilled into the last screen of the CTR fill-in screens, each time a Currency Transaction Reports (CTR) is created. (See Page 29 for the exact location of these fields on the screen.) CTRs are covered in the next section of this booklet.

| Transaction Types to Track- Money In               | Individual (MI)           | Organizational (MO)           |  |
|----------------------------------------------------|---------------------------|-------------------------------|--|
| Cash in                                            |                           |                               |  |
| nhouse drafts                                      |                           |                               |  |
| Outside checks                                     |                           |                               |  |
| )eposits/payments                                  |                           |                               |  |
| liscellaneous receipts                             |                           |                               |  |
| unds carried forward                               |                           |                               |  |
| Transaction Types to Track- Money Out              | Individual (MI)           | Organizational (MO)           |  |
| Cash out                                           |                           |                               |  |
| Nithdrawals/disbursements                          |                           |                               |  |
| Money orders                                       |                           |                               |  |
| Miscellanous advances                              |                           |                               |  |
| Corporate checks                                   |                           |                               |  |
| Funds forwarded                                    |                           |                               |  |
| Report separate transaction amounts equal to or c  | over 3,000 (whole dollar: | s)                            |  |
| CTR flag for separate amounts over                 | 10,000 (whole dollars     | s)                            |  |
| Teller alert if single transaction exceeds this am | ount  Alert  No alert     | CTR form                      |  |
| CTR default memo type codes for AT Trackers        | CTR form CF CTR submit/lc | ock CL CTR skipped/deleted CD |  |
|                                                    |                           |                               |  |

Click the *Contact Information* button to advance to the screen where you enter the default Contact office, contact phone #, and Contact extension.

| Session 0 CU*BASE GOLD -                                 | CTR/BSA Contact Information | E         |
|----------------------------------------------------------|-----------------------------|-----------|
| Contact office<br>Contact phone # (<br>Contact extension | 300000000                   | UPDATE    |
| < → < ==                                                 |                             | FR (5193) |

• NOTE: For a single CTR, you can override this information by entering the new information directly on the CTR screen. This will be for a one-time use only and will not override the information saved in this location.

## SARS/FRAUD ALERT AND RESEARCH TOOL

The teller system also has an optional SARs/Fraud Alert warning (shown on the next screen). You can activate this to help prevent situations like when a member who just did an ATM deposit with an empty envelope immediately tries to withdraw the money at the teller line.

## **ACTIVATION OF THE SARS/FRAUD ALERT WARNING**

Activate this feature in the Teller and Member Service Controls, which can be accessed via *Workflow Ctrls: Teller Mbr Svc* on the General Configuration 1 (MNCNFC ) menu.

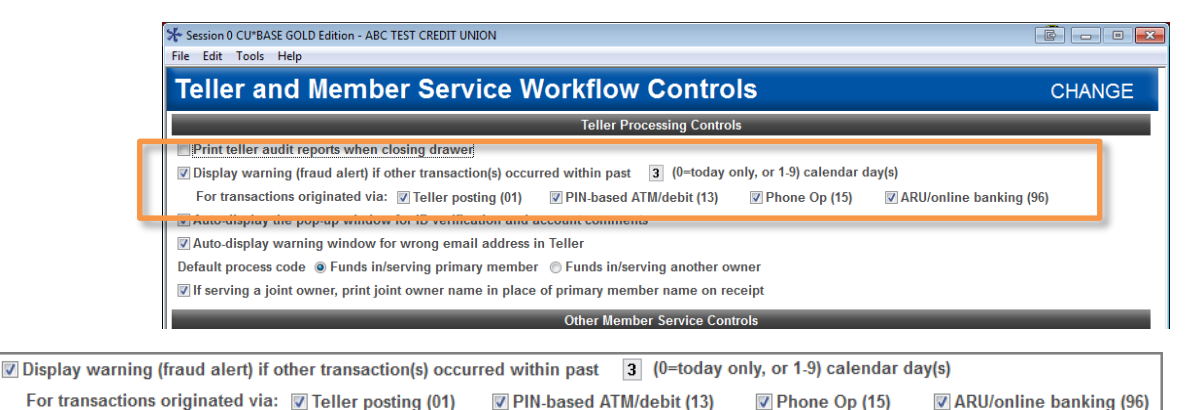

You can elect to trigger the SARs warning based on activity from one day ago up to 9 days ago. This is helpful for warning tellers about transactions that occurred on the account over a weekend or on a holiday. If you only want to review transactions for the current day, enter a zero in the *Display warning (fraud alert) if other transactions occurred within the past x calendar days* field. Otherwise enter a number from one to nine days.

Additionally, your credit union has control over which activity will be used to activate the warning window (teller, ARU/online banking, PIN-based ATM/debit, and Phone Operator). (These are origin codes 01, 13, 15, and 96.) This allows you to narrow the scope of the warning to ensure tellers pay proper attention to it.

To activate the feature check the box in front of *Display...*, enter a number of days (or leave at zero) and deselect any origin codes you do not want to monitor.

## WARNING WINDOW ALERTS TELLERS OF PREVIOUS ACTIVITY

Once activated, the *Suspicious Activity/Fraud Alert* warning window will alert your tellers when transactions have been made that fit your configuration settings. (See previous page.) This warning will appear after the teller has entered the account and used Enter on the Teller Processing screen.

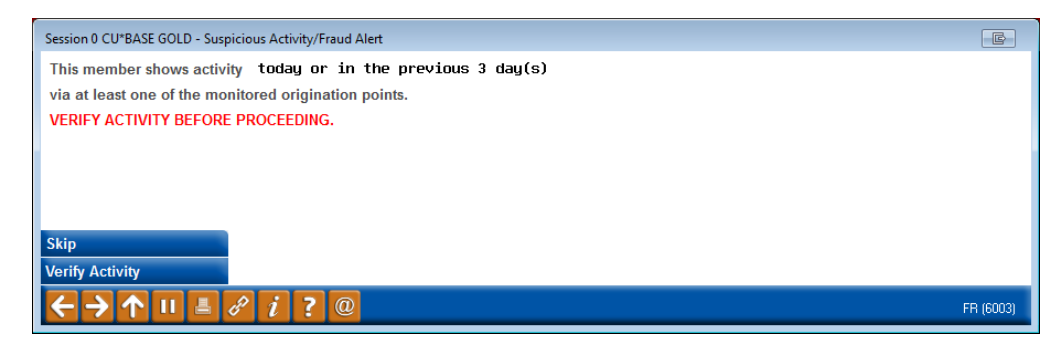

The teller must take an action from this screen. **Skip** (8) is available to advance; however, **Verify Activity** (F14) takes the teller to the screen shown below.

### VERIFY FOR SUSPICIOUS ACTIVITY SCREEN ALLOWS RESEARCH

Your tellers can use the **Verify Activity** (F14) button on the SARs alert window to access the Verify for Suspicious Activity screen. This screen defaults to show the transactions that caused the warning to appear, including cashed checks.

| Session 0 CU*BASE GOLD - ABC TEST CREDIT UNION                                                                 |                                                                                                    |
|----------------------------------------------------------------------------------------------------|----------------------------------------------------------------------------------------------------|
| File Edit Tools Help                                                                                           |                                                                                                    |
| Verify for Suspicious Activity                                                                                 |                                                                                                    |
| Account # JOHN G MEMBER                                                                                        |                                                                                                    |
| Teller ID Transaction amount to Processing date Mar 25, 2016 for to Processing time to Person served 000000000 | Origin code 01 13 15 96<br>Audit key type<br>Account type<br>Deleted flag O Active O Deleted O Both |
| Date Time Tir Audit Audit Key Type MR/MA/Transaction Description                                               | Origin Acct Transaction Del Served                                                                  |
| 4/25/2016 9:27:07 92 205 B Gash Out<br>4/25/2016 9:27:05 02 284 8 Withdraw/Dichur                              | 01 100.00 JUHN G MEMBER                                                                             |
| 4/15/2016 15:01:20 92 274 9 Cash In                                                                            | 01 500.00 JOHN G MEMBER                                                                             |
| 4/15/2016 15:01:20 92 275 2 Deposit/Payment                                                                    | 01 110 500.00 JOHN G MEMBER                                                                         |
| 3/28/2016 8:57:12 ;¥ PHONE TRANSFER                                                                            | 15 <sub>000</sub> 500.00                                                                            |
| Continue                                                                                                    | <b>↓</b> ↑                                                                                          |
| $\leftrightarrow \rightarrow \uparrow \amalg \blacksquare \mathscr{C} i ? @$                                   | FR (6000) 4/25/16                                                                                   |

The origin codes used for the alert (selected in the configuration) are shown the upper left corner of the screen. Similar to the Teller Audit screen, this screen has several filter features. You can even move backward to see transactions from dates outside of the configured SARs warning range.

## **RESEARCH TRANSACTIONS** (INCLUDING CASHED CHECKS)

If your credit union is looking for help detecting attempts by members to commit fraud across the teller line by cashing checks look no further than the *All Member Activity* screen, as well as the *Suspicious Fraud Alert* screen shown on page 10. Both show cashed checks in their listing.

The All Activity for this Member screen gives a complete picture of a member's daily teller interactions for a membership across all branches, which can be an important indicator for fraud detection.

Accessed via the **Teller Cash Activity** (F2) button at the top of the Transaction History screen, this screen shows not only transactions that hit the member's account, but also teller drawer-only activity.

• NOTE: This feature should not be used as a balancing tool.

#### **Transaction History Screen**

| ✤ Session 0 CU*BASE GOLD Ed                                 | dition - ABC                  | TEST CREDIT UNION        |               |                                  |                                    |                                     |                               |
|-------------------------------------------------------------|-------------------------------|--------------------------|---------------|----------------------------------|------------------------------------|-------------------------------------|-------------------------------|
| File Edit Tools Help                                        |                               |                          |               |                                  |                                    |                                     |                               |
| Transaction                                                 | Inqu                          | iry                      |               |                                  |                                    |                                     | CHECKING                      |
| Account #<br>Name ED MEMBER                                 | -110 CH                       | ECKING                   |               | Current balance<br>Available     | •                                  | 13,358.12<br>13,358.12              |                               |
| Search by: Date 00000                                       | 0000                          | MMDDYYYY]                | Draft# 000000 | Transaction amo                  | ount                               | 0.00 Desc                           | ID                            |
| <u>D</u> ebits Only                                         | <u>C</u> r                    | edits Only               | A <u>l</u> I  | Toggle De                        | scription                          | Drafts Only                         | Teller/Ca <u>s</u> h Activity |
| Business Activity<br>Date Date                              | Activity<br>Time              | Amount                   | Draft#        | Balance                          | De                                 | escription                          | Trensfor Acet ID Print        |
| 4/08/16 4/08/16 1<br>4/08/16 4/08/16 1<br>4/08/16 4/08/16 1 | 6:34:41<br>6:34:29<br>6:35:29 | 0.00<br>35.00-<br>35.00- |               | 1,601.12<br>1,566.12<br>1,531.12 | Stop Pay<br>Stop Paym<br>Stop Paym | Changed<br>Ent Charge<br>Ent Charge | 92<br>92<br>92<br>92          |

From the Transaction History screen, accessed via Inquiry or Phone Operator, use the *Teller Cash Activity* (F2) button

#### All Member for this Activity Screen

| Session 0 CU*BASE GOLD - ABC TEST CREDIT UNION                                                                                                   |                                                                                                    |
|----------------------------------------------------------------------------------------------------|----------------------------------------------------------------------------------------------------|
| Activity for This Member                                                                                                    |                                                                                                    |
| Account # ED MEMBER                                                                                                    |                                                                                                    |
| Teller ID<br>Transaction amount to<br>Processing date Har 18, 2016 to Apr 18, 2016 (MMDDYYYY)<br>Processing time to<br>Person served 000000000 ( | Origin code Solect 00 selected<br>Audit key type<br>Account type<br>Deleted flag O Active O Deleted O Both |
| Date Time Tr Audit Audit Key Type MR/MA/Transactio<br>Description                                                                                | n Origin Acct Transaction Del Served<br>Code Type Amount Flag Served                                       |
| 3/30/2016 11:30:29 92 181 9 Cash In                                                                                                    | 01 15.00 BELINDA A MEMBER                                                                                  |
| 3/30/2016 11:30:29 92 182 2 Deposit/Payment                                                                                                    | 01 000 15.00 BELINDA A MEMBER                                                                              |
| 3/29/2016 11:27:21 92 171 W TransferWithdrw                                                                                                    | 01 000 1,000.25 ED MEMBER                                                                                  |
| 3/29/2016 11:27:21 92 172 1 TransferDeposit                                                                                                    | 01 110 1,000.25 ED MEMBER                                                                                  |
| 3/29/2016 10:12:54 92 168 B Cash Out                                                                                                    | 01 18.95 ED MEMBER                                                                                         |
| 3/29/2016 10:12:53 92 167 6 Outside Check                                                                                                    | 01 18.95 ED MEMBER                                                                                         |
| 3/29/2016 9:18:39 92 166 4 Misc Receipt                                                                                                    | 01 5.25 ED MEMBER                                                                                          |
| 3/29/2016 9:18:35 92 165 9 Cash In                                                                                                    | 01 5.25 ED MEMBER                                                                                          |
| 3/28/2016 13:46:17 92 164 B Cash Out                                                                                                    | 01 5,000.00 ED MEMBER                                                                                      |
| 3/28/2016 13:45:03 92 162 8 Withdraw/Disbur                                                                                                    | 01 110 5,000.00 ED MEMBER                                                                                  |
| 3/28/2016 13:45:03 92 163 N NSF/ANR Fee                                                                                                    | 01 110 35.00 ED MEMBER                                                                                     |
| 3/28/2016 8:57:11 ;Y PHONE TRANSFER FE                                                                                                    | E 15 000 2.00                                                                                              |
| 3/28/2016 8:57:11 ;Y PHONE TRANSFER                                                                                                    | 15 000 500.00                                                                                              |
| 3/23/2016 15:47:27 92 146 2 Deposit/Payment                                                                                                    | 01 045 86.01 BELINDA A MEMBER                                                                              |
| Continue                                                                                                    | <b>↑</b> (                                                                                                 |
| < → ↑ II ≞ & i ? @                                                                                                    | (6000) 4/18/1                                                                                              |

Use the filter features to narrow down the transactions that appear on this screen. This screen includes cash-only and cashed check transactions, making it an excellent place to research these types of transactions. Much of these filters are similar to the Teller Audit screen. All columns are sortable by clicking on the header row. Use the Page Up arrow to view all transaction history retained (varies according to account type and your credit union retention schedule).

## CURRENCY TRANSACTION REPORTS (CTRs): OVERVIEW AND SETUP

CU\*BASE offers tools to help your credit union complete Currency Transaction Report (CTR) forms per regulatory requirements. If you wish, you can even choose to prompt tellers to complete the forms as soon as they post an eligible teller transaction. Here's how the feature works:

During a teller transaction, CU\*BASE checks the teller audit file to determine if the member has certain types of transactions that total more than \$10,000 (or other amount) according to your credit union's Bank Secrecy Act (BSA) configuration. If the total transaction meets the configured minimum, you can choose to have one of three things happen upon posting:

1) The system can automatically display a series of CTR form fill-in screens so the teller can complete the form, pre-populating data from transaction and membership files.

#### OR

2) A warning message can be delivered to the teller stating that a CTR may need to be filed, allowing the teller or another employee to work on the form later:

423-Warning: Verify against bank secrecy act rules

OR

3) No message is displayed to the teller, but the transaction is flagged in the BSA Inquiry tool and a CTR can then be completed the next day by your internal BSA auditor.

The choice you make depends on whether you want tellers to work on CTR forms while still in the presence of the member, or centralize all CTR work to a single BSA auditor, or a combination of both.

All data used to compile the form will be stored so that the CTR can be printed immediately by the teller or later (3-month retention) by another employee, and it can be reviewed, edited, reprinted, and ultimately locked via the BSA Inquiry tool. Audit Tracker notes will also be generated as an additional tracking mechanism.

Depending on whether the "Automated Filing of CTRs to FinCEN" feature is activated (see Page 15), the CTRs will either be uploaded to FinCEN during end-of-day processing, or the CTR will need to be manually entered in the FinCEN website.

A copy of the form that is produced can be found on Page 30.

## **ACTIVATING CTRS: STEP BY STEP**

- 1. Configure the threshold dollar amount for CTRs (BSA Configuration)
- 2. Configure the Tracker Memo Type codes for CTRs (BSA Configuration)

Remember you'll need these even if you elect not to use the automated prompt for tellers to complete the forms.

- 3. Choose the desired Alert style to be used for your tellers (BSA Configuration)
- 4. Enter the default contact information to be pre-filled into the first CTR fill-in screen (BSA Configuration, then *Contact Information*)
- 5. Educate tellers on what actions they should take if the warning or form prompt screens appear
- 6. Grant access to **Work with CTR Forms** on the Member Service (MNSERV) menu to any tellers or other staff that will need to be able to credit or edit forms without having access to the full BSA Inquiry tool

### THE CTR PROCESS

Typically, once the CTR is filled out by the teller it then goes to a second individual, many times the BSA auditor, who then reviews the form for accuracy, in some cases updates the form, and then submits the form to the government.

When CU\*BASE Teller Processing sees that a CTR form needs to be filled out, the teller will have the choice of completing it immediately as part of posting the transaction, or saving a partial form to be completed later at a more convenient time. In either case an **Audit Tracker** conversation note will be generated.

At the end of each day, when BSA monitoring is done, the system will gather the day's BSA data, aggregating totals from multiple transactions performed during the same day.

The next day, the credit union's BSA auditor would use the CU\*BASE BSA Inquiry tool to review forms already printed, edit forms as needed, and print or reprint forms that were saved. He or she would also be able to create new CTRs for records as needed, such as when individual transaction amounts did not warrant a CTR but the combined total of multiple transactions causes the CTR flag to be triggered at the end of the day.

Also remember that the system will only allow you to generate one form per day, per SSN/TIN. So if a member performs transactions subject to CTR in the morning, then returns later in the day to perform additional transactions (whether they reach CTR threshold or not), you will simply need to adjust the transaction amount and other details on the single CTR form for that day.

Finally, the BSA auditor or other designated employee would finish printing all required CTRs and the final step on CU\*BASE would be to flag each record as "submitted/locked or "ready to submit," depending on whether you have the automated upload feature turned on. At that point no further changes are allowed, although the form can be viewed/printed again if needed. IMPORTANT: Unless the "Automated Upload of CTRs to FinCEN" feature is activated, the system does not actually submit the form to anyone. Your credit union is still responsible for filing paperwork with appropriate governmental authorities as usual. If the automated upload is turned on, the CTR will be uploaded to FinCEN during end-of-day processing. (See below for more information.)

CTR forms are generated using a separate database so that the data entered can be retained for additional review, edits, and reprints. Printing is done to a CU\*BASE device similar to loan forms and other CU\*BASE forms.

## AUTOMATED UPLOAD OF CTRS TO FINCEN

Credit unions can select to have their completed CTR forms sent directly to FinCEN. This eliminates the time consuming step of re-entering the information into the FinCEN website.

- Activation of this feature is required. A signed authorization form will need to be faxed to a Client Services Representative. A small monthly fee is charged for this service.
- Sign and fax Page 2 of the CTR Automated Upload to FinCEN brochure:

http://www.cuanswers.com/pdf/cb\_ref/ctr\_automated\_upload.pdf

• The configuration to activate is in the CU Parameter Configuration. Self Processors, you must contact a CSR before activating this feature.

To transmit your records, your employee must complete the CTR forms and lock them (to prepare them for transmission).

• Learn more about handling CTRs in the section on the Work with CTRs screen, which starts on Page 23. How to work CTRs with the "Automated Upload of CTRs to FinCEN" feature turned on (as well as turned off) is included in this section.

Then during end-of-day processing, the locked CTRs will be transmitted to FinCEN.

• IMPORTANT: Once the feature is activated, it will only affect CTRs going forward. CTRs locked prior to activation will not be sent to FinCEN, but will instead need to be manually entered in the FinCEN website. To make it easier to keep track of what you've sent and not sent, make sure you are all caught up on outstanding reports before asking us to activate the feature for you.

## CTRs and the Audit Tracker

At various points during the CTR generation and completion process, the system will write notes to the member's Audit Tracker (AT) record, using the memo type codes you define in your BSA configuration (see Page 3).

In addition, there is also an employee ID and date on the CTR record itself, and a "Last action taken" status notation on the BSA Inquiry, to help you keep track of where the CTR forms are in your process.

## **A WORD ABOUT DATA RETENTION AND FORMS ARCHIVAL**

At this point CTR forms will *not* be archived via CU\*Spy (CU\*Answers private ASP) nor burned to CD. However, the CTR database files will have a **3-month retention period**\* so that there is a period of time where the form can be reviewed and reprinted before it is purged from the CU\*BASE database.

\*BSA data is also currently retained for a rolling 3 months, purged once a month.

The retention of CTR forms is currently set by regulation at 5 years. Your credit union is responsible for retaining the final paperwork for the required period. CU\*BASE should not be considered your long-term repository for CTRs. It is recommended that you print your CTRs. See Page (I will send them to where they can print it) for information on how to print your CTRs. See Page 24 for information on how to do this.

If your CU has an in-house e-documents server (eDOC or other), you can treat this like any other custom form you produce, and archive it as appropriate (i.e., send the output to your designated eDOC printer after setting up custom indexes, just as you would with any other custom form).

### **CTRs and Shared Branching**

In a teller shared branch situation, the prompt for CTRs is controlled by the *teller* credit union's BSA configuration. So if your credit union does not prompt for forms but your member visits another credit union's shared branch, that CU's teller may be prompted to complete a form as part of their normal operations.

If a member is **exempt** from CTRs (see Page 17), the system will not prompt a shared branch teller to complete a CTR form. There will be no message as to why (i.e., warn that the member is exempt); the system simply will not interrupt the teller with any type of warning. In the BSA inquiry, the teller CU will see that shared branch transaction with no CTR, but currently there is no indicator as to whether the form is missing because the teller skipped it, of if the member was exempt. Remember that it's the *member* credit union that decided they were exempt, not the teller credit union; the teller CU might still want to file one.

Also, no Tracker notes will be created when a teller CU creates CTRs for a shared branch member.

## MAKING MEMBERS EXEMPT FROM CTR REQUIREMENTS

On occasion there may be memberships that are exceptions to the usual requirements to fill out regular CTR forms. Once you have filed the proper paperwork to request the exemption, you can flag the member account in CU\*BASE so that the teller system will not prompt for the form again.

| Session 0 CU*BASE GOL                                                                                                    | D Edition - ABC TESTING CREDIT UNION |                                                                                                    |                   |  |  |
|----------------------------------------------------------------------------------------------------|--------------------------------------|----------------------------------------------------------------------------------------------------|-------------------|--|--|
| File Edit Tools Help                                                                                                    |                                      |                                                                                                    |                   |  |  |
| Update Memb                                                                                                    | pership                              |                                                                                                    | Individual        |  |  |
| Name MARY MEMB<br>Opened Nov 23, 1<br>Branch # 01 ABC 1                                                                                                    | ER<br>982<br>ESTING CU - MAIN OFFICE |                                                                                                    | Account #         |  |  |
|                                                                                                    | (                                    | Other Information                                                                                                    |                   |  |  |
| Reason code<br>User defined fields<br>Statement group<br>Account exec<br>Employee type<br>Employee #<br>Department/sponsor #<br>Check hold status                                                                                                    |                                      | Electronic deposit hold group D2 Q<br>Tran source ID<br>Due diligence monitoring level 0 (0 - 9)<br>Allow shared branch transactions<br>Proxy ballots<br>Dividend withholding<br>Exclude from dormancy<br>Force monthly statement (Reg E override) |                   |  |  |
| Certification of SSN<br>Reference<br>Preferred contact method                                                                                                    | C Q                                  | 3rd-party opt out         CU contact opt out         ✓ Exempt from CTR                                                                                                    |                   |  |  |
| Mother's maiden name<br>Email address<br>E <u>m</u> ail address is wrong                                                                                                    | Code word CODE                       | Marital status                                                                                                    | •                 |  |  |
| Overdraft Service for ATM & Everyday Debit Card Transactions           Opt in/out:         Image: Image: Im |                                      |                                                                                                    |                   |  |  |
| Skip A                                                                                                    | Alternate Address Greeting           | Reg E Settings                                                                                                    | FR (2431) 9/04/13 |  |  |

#### "Update Membership Info" on the Update Functions (MNUPDT) menu

By default all of your memberships will be subject to CTR forms according to the parameters in your BSA configuration. If you check *Exempt from CTR* on this screen, this member would not be prompted to complete a CTR by the teller system (even if they visit a shared branch).

When a CTR is created manually via the BSA Inquiry (see page 18), the system will warn the employee that this person has the *Exempt from CTR* box checked. The SSN of the membership will appear highlighted in the listing.

• **Important:** Since multiple memberships may be tied to a BSA record, all memberships with activity on that SSN must be marked as exempt for that SSN to appear highlighted on this screen.

No warning is currently available on the Work with CTR screen. (See Page 23).

## VERIFYING BANK SECRECY ACT ACTIVITY

For busy credit unions, tracking the activity necessary to adhere to the BSA requirements can be tricky. To make this process a little easier, a Bank Secrecy Act Activity inquiry is available to verify transactions against the various reports your credit union is required to submit. Similar to the Collections inquiry systems, this inquiry will allow you to mark the items as "verified" as you check them against the Currency Transaction Report and/or Suspicious Activity Reports your credit union is required to file.

#### "Audit Daily BSA/CTR Activity" on the Auditing Functions (MNAUDT) menu or "Work Daily BSA/CTR Activity" on the ERM: Compliance Management Tools (MNRSK6) menu

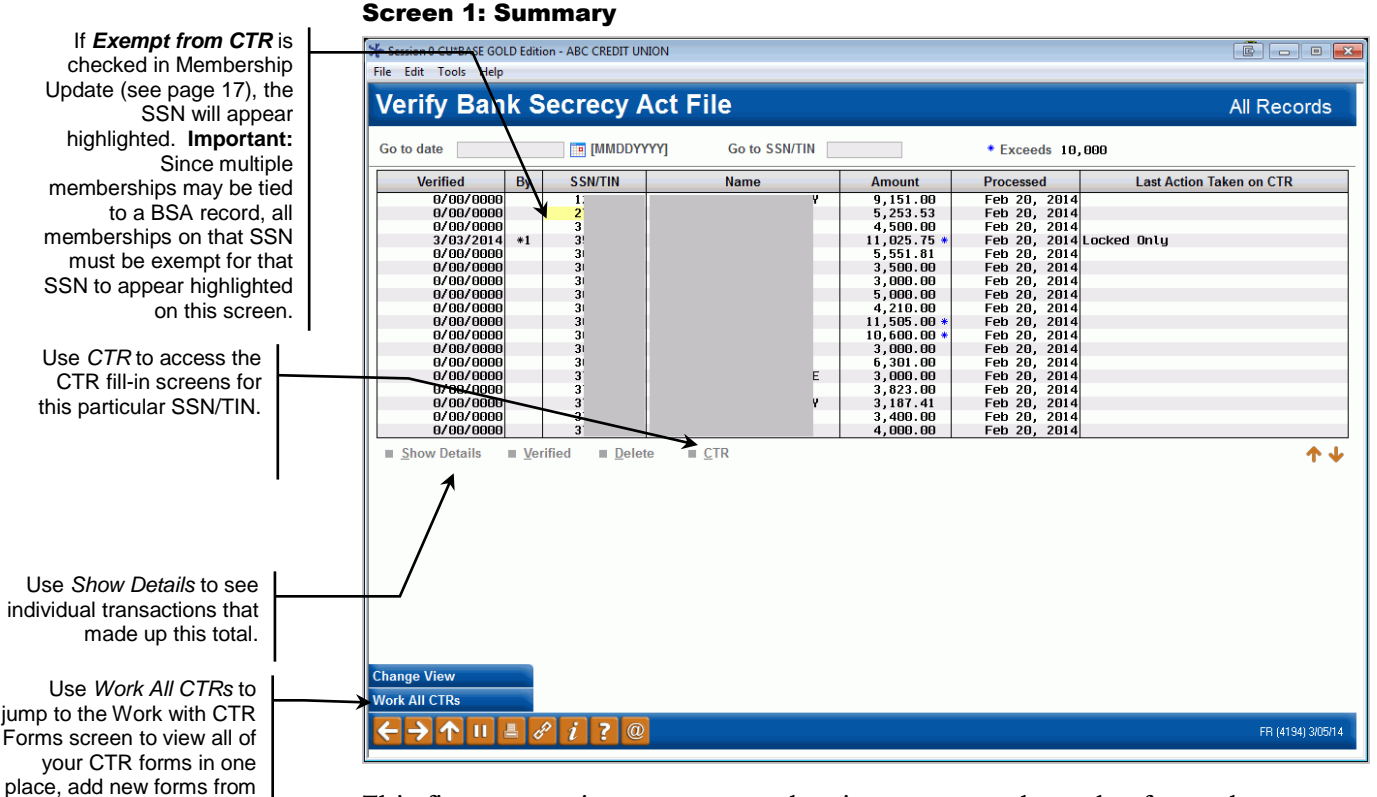

This first screen is a summary, showing one record per day for each SSN/TIN where total transactions reached your threshold on that day. In addition to your own teller activity you will also see the activity of your members at shared branching locations or national shared branch locations (Xtend or National switches). This screen includes ATM cash withdrawal transactions and if your credit unions machines/networks support Smart ATMs, this screen will also include cash deposits as well. Records are sorted by date, with the most recent date at the top of the list.

Remember that these records are created during nightly processing, so no records will appear for today.

Transactions are monitored and grouped by SSN/TIN. Remember that you will have members from multiple credit unions shown on the report. If a

scratch, delete forms, etc.

company has the same Tax ID as another member's Social Security number, or if the same person belongs to two different shared branch credit unions and performs transactions at both of them, or if a member has used their own Social Security number on a child's account, the combination of these otherwise unrelated accounts may exceed BSA requirements and cause accounts to appear on the report that otherwise would not. Careful analysis of both the inquiry and report detail will help to determine appropriate action under BSA rules.

See Page 6 for some additional tips about how data will be displayed on this screen, such as shared branch transactions.

If *Exempt from CTR* is checked in Membership Update (see page 17), the SSN will appear highlighted in this listing (shown previously).

• Important: Since multiple memberships may be tied to a BSA record, all memberships on that SSN must be exempt for that SSN to appear highlighted on this screen

If your configuration specifies calculation method 1 (combine \$\$ in and \$\$ out), only members whose combined money in and money out total exceeds your configured level will be included in the list.

If using calculation method 2, (separate \$\$ in from \$\$ out), the screen will show up to two records per SSN: one for the total money in (if it exceeds your threshold), and another for total money out (if it exceeds your threshold).

### **Searching for Data**

Enter a date in the *Go to date* field and use Enter to scroll the list quickly to the first entry with that date. Data is stored on line for at least 3 months (a purge occurs once a month at the end of the month).

To display all records for a specific person, regardless of date, enter a SSN/TIN in the other search field and use Enter. This is helpful if you are trying to research a pattern of suspicious cash activity for a particular membership. To return to the full list, clear both search fields and use Enter to refresh.

### **Reviewing CTRs**

An asterisk (\*) will appear in the column just to the right of the total transaction amount for any totals that exceed the CTR threshold in your configuration (such as \$10,000).

If a CTR form exists that matches a SSN/TIN listed here, the *Last Action Taken on CTR* column will show the most recent task completed related to that CTR. This status is updated when the form is printed, even if no changes were made to the data. (An explanation of the Descriptions is included in the Work with CTR section starting on Page 23.)

To create or modify a CTR form, select the record and use *CTR* to proceed to the fill-in screens (see Page 27). If no form has been created yet for the current date, the system will create a new one, filling in as much general member and transaction data as possible from the selected BSA record. If a CTR already exists (assuming it hasn't been marked as locked/submitted yet) the fill-in screens will appear and you can make changes as needed.

If you need to create a form for a SSN/TIN which does not appear in your BSA list, use *Work All CTRs* (F15) to proceed to the screen shown on Page 23, then use *Add New CTR* (F5).

Keep in mind that the system will only allow you to generate one form per day, per SSN/TIN. So if a member performs transactions subject to CTR in the morning, then returns later in the day to perform additional transactions (whether they reach CTR threshold or not), you will simply need to adjust the transaction amount and other details on the single CTR form for that day.

### Verifying Bank Secrecy Act Activity

To work with the records, select an item in the list and use one of the following options:

| Option       | Description                                                                                                    |
|--------------|----------------------------------------------------------------------------------------------------|
| Show Details | Use this to see the individual transactions that make up the total displayed on this screen. The detail screen shown on the following page will appear.                                                                                                    |
| Verified     | <ul> <li>Use this to mark a record as verified. This might mean that you have completed all necessary reports, or have researched to ensure that no additional action is required. The current date will appear in the <i>Date Verified</i> column, and your Employee ID will appear in the <i>By</i> column.</li> <li>BE CAREFUL: This cannot be undone if a record is marked by mistake.</li> <li>An Audit Tracker entry will be made at this time. Select <i>Save/Continue</i> (F5) to complete the Tracker entry. See Page 37 for more information about Audit Tracker.</li> </ul>                                                                                                    |
|              | CU*TIP: This feature is separate from the CTR features,<br>including the separate Submit/Lock feature that locks the<br>CTR from further editing. If you wish, your credit union can<br>even choose to separate the responsibilities – one person<br>checks and submits CTRs while another verifies all BSA<br>items against other policies/procedures (SARs, etc.).                                                                                                    |
| Delete       | Use this to delete a record from this inquiry file. This should be<br>used only in rare cases where you want to remove a record<br>completely (such as if the transactions were subsequently reversed<br>or the amounts adjusted and they are no longer subject to BSA<br>rules).<br>IMPORTANT: Remember that this file is also used for the<br>summary report (see Page 34), so removing it here will<br>remove it from the report as well. Also remember that your<br>BSA database and your CTR database are completely<br>separate from one another. If you delete something<br>displayed here, related CTRs will NOT be affected, nor vice<br>versa.<br>An Audit Tracker entry will be made at this time. Select |
|              | Save/Continue (F5) to complete the Tracker entry. See Page 37 for more information about Audit Tracker.                                                                                                    |
| CTR          | Use this to create or modify a CTR form for the selected SSN/TIN.<br>The CTR fill-in screens will appear (see Page 27).                                                                                                    |

#### Screen 2: Detail

The "From Shared Branch CU ID" column indicates if the transactions took place at a shared branching location (this includes Xtend and national shared branch locations, if applicable to your credit union). This way you will be able to review member transactions at other locations just as you would work transactions posted at your

own branches.

| Account #         Transaction Amount         Time         Transaction Type         Teller         From Shared Branch CU ID         Total Amount           6,707.75         11:22:05         Cash Out         PP         6,707.76         0.707.76           6,707.76         11:22:06         Corporate Check         PP         0.001         0.001           6,707.76         11:22:06         Corporate Check         PP         0.13,415.51         0.001           6,707.76         11:27:18         Corporate Check         PP         0.001         13,415.51           11:27:18         Corporate Check         PP         0.001         13,415.51         13,415.51           It Member Inquiry         Transaction total for this SSN/TIN         20,123.27         20,123.27         10.001         10.001 | ember<br>N/TIN      | LINDA P                                                                                        |                                          |                                                                    |                          |                                    |                                                 |   |
|----------------------------------------------------------------------------------------------------|---------------------|------------------------------------------------------------------------------------------------|------------------------------------------|--------------------------------------------------------------------|--------------------------|------------------------------------|-------------------------------------------------|---|
| Member Inquiry Transaction total for this SSN/TIN 20,123.27                                                                                                    | Account #           | Transaction Amount           6,707.76           6,707.75           6,707.75           6,707.76 | Time<br>11:22:05<br>11:23:04<br>11:27:18 | Transaction Type<br>Cash Out<br>Corporate Check<br>Corporate Check | Teller<br>PP<br>PP<br>PP | From Shared Branch CU ID           | Total Amount<br>6, 707.76<br>0.00<br>13, 415.51 | C |
|                                                                                                    | <u>M</u> ember Inqu | liry                                                                                           |                                          |                                                                    |                          | Transaction total for this SSN/TIN | 20,123.27                                       | 1 |

This screen displays all of the individual transaction types that make up the total shown on the previous summary screen. Remember that only the transaction types flagged in your BSA configuration will be included here; the actual transaction posted might have included additional elements (such as outside checks or money orders) that you do not track for BSA.

To view more transaction history, select any transaction in the list and click **Member Inquiry**. Since transactions could have been performed on multiple accounts, you will be brought to the main inquiry screen showing all of this member's sub-accounts for further research.

An asterisk (\*) will appear in the CTR column if any individual transaction item exceeds your CTR threshold. (Remember that if each individual item is under that threshold, there will be no asterisk, even if the total exceeds the threshold and is therefore marked on the summary screen.)

When done, use the backup arrow to return to the summary screen.

## **WORKING WITH CTR FORMS**

## **GENERATING CTR FORMS: STEP BY STEP**

#### **From Teller Processing**

If your BSA configuration is set up to prompt for a CTR form:

- 1. Post the teller transaction as usual via *Post* (F5) on the main Teller screen
- 2. The first CTR Form screen will appear
  - ⇒ Posting is already done, so you won't be able to back up to your teller transaction.
- 3. Complete the fields, using Enter to proceed until the final screen (there will either be 2 or 3 screens total) appears
- 4. Use Save Only (F10) or Save/Print (F14)
- 5. The initial Teller posting screen will reappear.

### From the BSA Inquiry

- 1. Highlight a record marked with an asterisk (\*) in the BSA Inquiry
- 2. Select CTR.
- 3. The first CTR Form screen will appear
- 4. Complete the fields, using Enter to proceed until the final screen (there will either be 2 or 3 screens total) appears
- 5. Use Save Only (F10) or Save/Print (F14)
- 6. The BSA Inquiry will reappear.

#### From the Work with CTRs Screen

- 1. Access the Work with CTRs screen (via *Work All CTRs* (F15) on the BSA Inquiry or via *Work with CTR Forms* on the Member Service (MNSERV) menu.
- 2. Use Add New CTR (F6).
- 3. The first CTR Form screen will appear.
- 4. Complete all fields, **including the SSN/TIN**, using Enter to proceed until the final screen (there will either be 2 or 3 screens total) appears.
- 5. Use Save Only (F10) or Save/Print (F14).
- 6. The Work with CTRs screen will reappear.

## **WORKING WITH ALL CTR FORMS**

This screen presents all of the CTR forms generated by your credit union over the past three months, displayed in order by date (most current at the top), then by SSN/TIN. From here you can modify, print, or lock existing forms, or use **Add New CTR** (F6) to create a brand-new form from scratch, either for a member or a non-member, or even for a member of another credit union based on shared branch activity.

• NOTE: The *Status* on this screen indicates the most recent action made to this CTR. (This field can be blank.) These descriptions change depending on whether the "Automated Upload of CTRs to FinCEN" feature is activated, and the following two images are provided for comparison. (See Page 15 for information on activation of "Automated Upload of CTRs to FinCEN.")

#### "Work with CTR Forms" on the Member Service (MNSERV) menu (or via "Work All CTRs" (F15) on the BSA Inquiry Screen)

This is an example of what the screen will look like if the "Automated Upload of CTRs to FinCEN" feature is **not activated**. In this example, the Status of a locked CTR is "Locked only," indicating that this CTR will need to be manually entered in the FinCEN website.

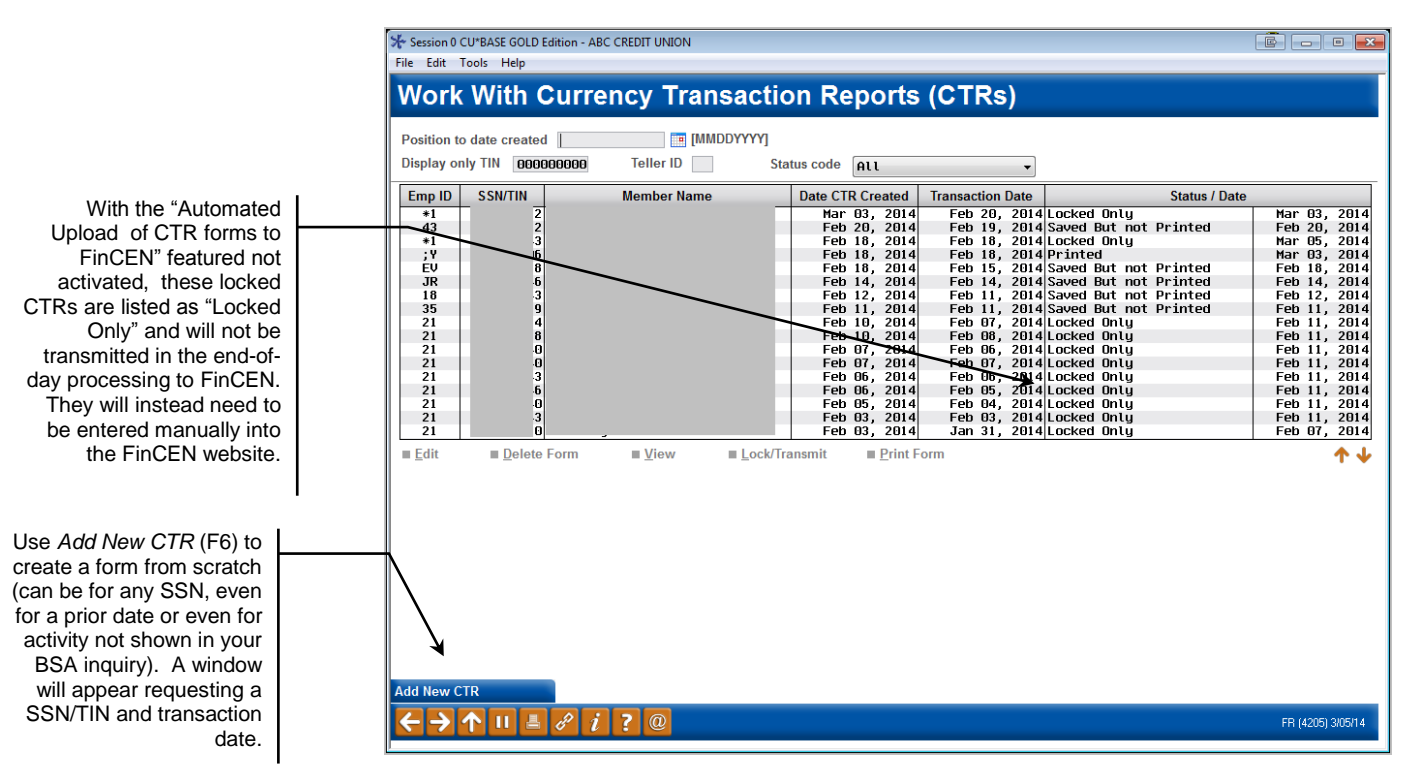

23

#### "Work with CTR Forms" on the Member Service (MNSERV) menu (or via "Work All CTRs" (F15) on the BSA Inquiry Screen)

This screen is configured to have the "Automated Upload of CTRs to FinCEN" feature **activated**. (See Page 15 for more information.) In this example, the Status of a locked CTR is "Ready to Transmit," indicating that this CTR will uploaded to FinCEN during end-of-day processing.

| Emp ID | SSN/TIN | Member Name       | Date CTR Creat | d Transaction Date | Status / D            | ate    |
|--------|---------|-------------------|----------------|--------------------|-----------------------|--------|
| +R     | 5       | Juan G member     | Jul 18, 2      | 013 Nov 11, 2011   | Transmitted           | Jul 18 |
| +R     | 1       |                   | Jul 18, 2      | 13 Nov 09, 2011    | Transmitted           | Jul 18 |
| +R     | 4       | NICHOLAS J MEMBER | Jul 18, 2      | 113 Nov 07, 3011   | Transmitted           | Jul 18 |
| +R     | 4       | DURIS J MEMBER    | Jul 18, 2      | 113 Nov 10, 2011   | Error                 | Jul 18 |
| +R     | 4       | PAIRICIA MEMBER   | Jul 18, 2      | 113 Nov 09, 2011   | Transmitted           | Jul 18 |
| +R     | 1       | DUUGLHS H MEMBER  | Jul 18, 2      | 113 NOV 10, 2011   | Transmitted           | Jul 18 |
| +R     | 4       | TODD W MEMBER     | Jul 18, 2      | 113 NOV 09, 2011   | Transmitted           | JUL 18 |
| TR A   | 9       | JUNDHN J NENDER   | Jul 10, 2      | 12 Nov 11 2011     | Transmitted           | Jul 10 |
| +R     | 7       | DOTRICK MEMBER    | Jul 18 2       | 13 Nou 87 2011     | Transmitted           | Jul 18 |
| +R     | 2       | NONCY G MEMBER    | Jul 18 2       | 113 Nou 09 2011    | Transmitted           | Jul 18 |
| +R     | 1       | JAMES A MEMBER    | JUI 18 2       | 113 Nov 07, 2011   | Transmitted           | Jul 18 |
| +R     | 6       | KRISTINA M MEMBER | Jul 18, 2      | 013 Nov 09 2014    | Transmitted           | Jul 18 |
| +R     | 7       | GORDON MEMBER     | Jul 18, 2      | 13 Nov 07, 2011    | Ready to Transmit     | Jul 18 |
| +R     | .0      | ANTHONY & MEMBER  | Jul 18, 2      | 113 Nov 08, 2011   | Saved But not Printed | Jul 18 |
| +R     | .0      | ANTHONY W MEMBER  | Jul 18, 2      | )13 Nov 09, 2011   | Printed               | Jul 18 |
| +R     | .0      | ANTHONY W MEMBER  | Jul 18, 2      | )13 Nov 10, 2011   | Saved But not Printed | Jul 18 |
|        |         |                   |                |                    |                       |        |

View the options below to see how to handle editing, viewing and locking a CTR. **Specific directions are included in the table.** 

• About your required retention: The CTR database files will have a 3month retention period so that there is a period of time where the form can be reviewed and reprinted before it is purged from the CU\*BASE database. The retention of CTR forms is currently set by regulation at 5 years. Your credit union is responsible for retaining the final paperwork for the required period. CU\*BASE should not be considered your longterm repository for CTRs. It is recommended that you print your CTRs using *Print Form.* (See below.)

Unlike the BSA Inquiry, this screen might show records dated today, especially if you use the feature to prompt tellers to complete forms while posting transactions.

#### Options

| Option | Description                                                                                                    |  |
|--------|----------------------------------------------------------------------------------------------------|--|
| Edit   | Use this to return to the CTR fill-in screens (see Page 27) to mo<br>the data on the form. When you save:                                                                                                    |  |
|        | <ol> <li>An Audit Tracker note will be generated.</li> <li>Your employee ID and the current date will be stored on the CTR form record.</li> <li>If the form has already been locked, this option will not work; use View or Print instead.</li> </ol> |  |

With the "Automated Upload of CTR forms to FinCEN" feature activated, FinCEN is sent these CTRs (since this feature is activated, it also sends a return file with errors. This will be noted with an "Error" description.

With the "Automated Upload of CTR forms to FinCEN" feature activated records that are locked, are listed as "Ready to Transmit" and will be transmitted in the end-ofday processing to FinCEN. Once they are transmitted, the Status will change to "Transmitted."

Use Add New CTR (F6) to create a form from scratch (can be for any SSN, even for a prior date or even for activity not shown in your BSA inquiry). A window will appear requesting a SSN/TIN and transaction date.

| Option        | Description                                                                                                    |
|---------------|----------------------------------------------------------------------------------------------------|
| Delete Form   | <ul> <li>When this option is used: <ol> <li>A confirmation window will be displayed.</li> <li>An Audit Tracker note will be generated (you will be able to add your own explanatory text in addition to the generic system-defined text).</li> <li>Your employee ID and the current date will be stored on the CTR form record.</li> <li>The system will prevent the form from being changed or deleted (can still be viewed and printed).</li> </ol> </li> <li>If you subsequently receive notification from the government that you need to correct the form and resubmit it, you will need to create a new one manually (use <i>Add New CTR</i> (F6)).</li> <li>IMPORTANT: Deleting a record here will have no affect on your BSA records, except that there will no longer be a status notation in the "Last action taken" column on the BSA Inquiry screen.</li> </ul>                                                                                                    |
| View          | Use this to display the CTR fill-in screens (see Page 27) to view the data on the form.                                                                                                    |
| Lock/Transmit | <ul> <li>If Automated Upload to FinCEN is activated (see Page 15), this will prepare the CTR for transmission to FinCEN during end-of-day processing.</li> <li>BE CAREFUL: You cannot unlock a form once it is locked, nor can a locked form be deleted.</li> <li>If Automated Upload to FinCEN is not activated, this feature is optional, and is intended only to allow you to prevent inadvertent changes to a form you already completed and submitted to the government.</li> <li>BE CAREFUL: You cannot unlock a form once it is locked, nor can a locked form be deleted. But since there is no requirement to use the Lock feature if you do not use the "Automated Upload of CTRs to FinCEN" feature, you may choose to skip this step. Remember that in any case there will still be a Tracker note showing when the form was originally created.</li> <li>With either option when Lock/Transmit is used: <ol> <li>A confirmation window will be displayed.</li> <li>An Audit Tracker note will be generated.</li> <li>Your employee ID and the current date will be stored on the CTR form record.</li> </ol> </li> <li>The system will prevent the form from being changed or deleted (can still be viewed and printed).</li> <li>How you handle the CTR from here depends on whether you have the Automated Upload of CTRs to FinCEN" feature activated.</li> <li>If you have the "Automated Upload of CTRs to FinCEN" feature activated.</li> <li>If you have not activated the "Automated Upload of CTRs to FinCEN" feature activated the CTR will be sent to FinCEN during the end-of-day processing.</li> <li>If you have not activated the "Automated Upload of CTRs to FinCEN" feature activated the CTR will be sent to FinCEN website.</li> </ul> |

| Option     | Description                                                                                                    |  |  |  |  |
|------------|----------------------------------------------------------------------------------------------------|--|--|--|--|
|            | Locking a form can also be done from the final CTR form fill-<br>in screen shown on Page 28. (This Lock button is not available if<br>the CTR is accessed via Teller).                                                                                                    |  |  |  |  |
|            | About your required retention:                                                                                                    |  |  |  |  |
|            | The CTR database files will have a <b>3-month retention</b><br><b>period</b> so that there is a period of time where the form can<br>be reviewed and reprinted before it is purged from the<br>CU*BASE database. The retention of CTR forms is currently<br>set by regulation at 5 years. Your credit union is<br>responsible for retaining the final paperwork for the<br>required period. CU*BASE should not be considered your<br>long-term repository for CTRs. It is recommended that<br>you print your CTRs using <i>Print Form</i> . (See below)                              |  |  |  |  |
| Print Form | Use this to print the form; a window will appear allowing you to select a printer ID.<br>NOTE: Using this option <i>will</i> update the employee ID and date in the CTR forms database, and the "last action taken" status on the BSA Inquiry screen will show Printed. But no Tracker note will be created.                                                                                                    |  |  |  |  |
|            | About your required retention:                                                                                                    |  |  |  |  |
|            | The CTR database files will have a <b>3-month retention</b><br><b>period*</b> so that there is a period of time where the form can<br>be reviewed and reprinted before it is purged from the<br>CU*BASE database. The retention of CTR forms is currently<br>set by regulation at 5 years. Your credit union is<br>responsible for retaining the final paperwork for the<br>required period. CU*BASE should not be considered your<br>long-term repository for CTRs. It is recommended that<br>you print your CTRs. It is recommended that you print your<br>CTRs using this option. |  |  |  |  |

Remember that Audit Tracker records are only posted for your members, not for non-members, nor for members of other credit unions for which your teller posted a shared branch transaction.

## FILLING IN A CTR FORM

Whether filling in a form from the Teller system or from options on the Work with CTR Forms screen, the following screens will appear to fill in the fields for the printed form. Wherever possible the system will fill in data from transaction or membership files.

After completing the applicable fields on each screen, use Enter to proceed to the next screen in sequence.

|                                   | Screen 2 of 3 will appear<br>this box is checked              | r only if                                   |
|-----------------------------------|---------------------------------------------------------------|---------------------------------------------|
|                                   | Session 0 CU*BASE GOLD Edition - ABC CREDIT UNION             |                                             |
|                                   | File Edit Tools Help                                          |                                             |
|                                   | CTR Form - JANET M MEMBER                                     | CHANGE                                      |
|                                   | 1. Type of filing Correct/amend prior report                  | Transaction date Feb 01, 2013               |
|                                   | Part I Person Involved in T                                   | ransaction                                  |
|                                   | 2. Person on whose behalf transaction was conducted •         | Check if entity 3. Multiple transactions    |
|                                   | 4. Individuals last name or entity's legal name MEMBER        |                                             |
|                                   | 5. First name JANET                                           | 6. Middle name M 7. Gender Female -         |
|                                   | 8. Alt name                                                   |                                             |
|                                   | 9. Occupation or type of business                             | 9a. NAICS code                              |
|                                   | 10. Address 1111 STREET CONDO 17A                             | 11. City :                                  |
|                                   | 12. State MI 13. ZIP/postal code 55555 0000                   | 14. Country code                            |
|                                   | 15. TIN 16. TIN type SSN/ITIN -                               | 17. Date of birth Jun 06, 1937 📑 [MMDDYYYY] |
| If passed to this screen after    | 18. Phone # Ext                                               |                                             |
| posting a Teller transaction,     | 19 Email                                                      |                                             |
| instead of "Delete Form" you'll   | 20. Form of ID used to verify identify: Unknown               |                                             |
| see Skip Form (on all three       | Number Country                                                | Issuing state                               |
| screens). This cancels the CTR    | Other Vesc                                                    |                                             |
| process and does not save the     | 21. Cash in amount for individual or entity listed in Item 4  |                                             |
| form, but does generate a         | Account # Account #                                           | Account #                                   |
| Tracker note for the member.      | Account # Account #                                           | Account #                                   |
|                                   | 22. Cash out amount for individual or entity listed in Item 4 |                                             |
|                                   | Account # Account #                                           | Account #                                   |
|                                   | Account # Account #                                           | Account #                                   |
| If you want to add a joint owner  |                                                               |                                             |
| performing a transaction for this |                                                               |                                             |
| member, use Add Person (F6).      | View Errors Continue                                          |                                             |
| A screen to enter that person's   | $\leftarrow \rightarrow \uparrow \parallel = \vartheta i ? @$ | FR (4201) 3/04/14                           |
| SSN/ETTN will appear followed     |                                                               |                                             |
| by the CSR screens to enter       |                                                               |                                             |
| CRT information for that person.  |                                                               |                                             |

#### **Choices at top of Screen 1**

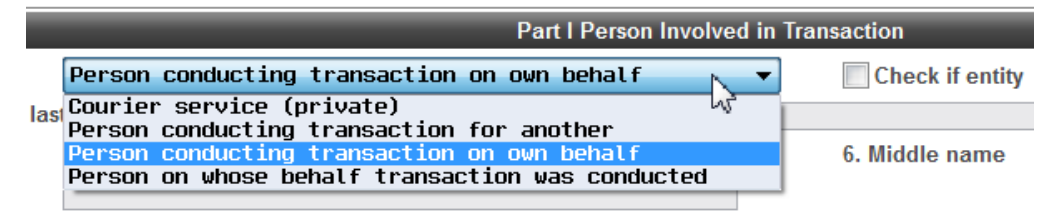

#### #2 Choices:

- Courier service transaction handled by a courier ٠
- Person conducting transaction for another this will be the default ٠ for any joint owner when posting a transaction using Funds In/Serving Another Owner

- Person conducting transaction on own behalf this will be the default for the primary member if the Funds In/Serving Primary member option is used
- Person on whose behalf transaction was conducted this will be the default for the primary member when posting a transaction using Funds In/Serving Another Owner

#### Additional check box:

• Check if entity: Check this if the person conducting the transaction is a corporation, not an individual

#### Screen 2 of 3 (Multiple Persons only)

*This screen will only appear if "Multiple transactions" was checked on screen* 1 of 3.

| Session 0 CU*                  | BASE GOLD Edition - ABC 1        | FESTING CREDIT UNION           |                   |                          |
|--------------------------------|----------------------------------|--------------------------------|-------------------|--------------------------|
| File Edit Tool                 | s Help                           |                                |                   |                          |
| CTR For                        | rm - JOHN G M                    | /IEMBER                        |                   | CHANGE                   |
|                                |                                  | Part I Person Involved in Tra  | insaction         |                          |
| 2.                             | Person conducting tra            | nsaction for another 🗸 🔻       | Check if entity   | 3. Multiple transactions |
| 4. Individuals las             | st name or entity's legal nam    | e Testperson                   |                   |                          |
| 5. First name                  | Julie                            |                                | 6. Middle name    | 7. Gender Fenale 🔻       |
| 8. Alt name                    |                                  |                                |                   |                          |
| 9. Occupation or               | r type of business               |                                | 9a. NAICS code    |                          |
| 10. Address                    |                                  |                                | 11. City          |                          |
| 12. State                      |                                  | 13. ZIP/postal code 00000 0000 | 14. Country code  |                          |
| 15. TIN                        |                                  | 16. TIN type Unknown 👻         | 17. Date of birth | 3/00/0000 [MMDDYYYY]     |
| 18. Phone #                    |                                  | Ext                            |                   |                          |
| 19. Email                      |                                  |                                |                   |                          |
| 20. Form of ID us              | sed to verify identify: Unkno    | own 🗸                          |                   |                          |
| Number                         |                                  | Country                        | Issuing state     |                          |
| Other desc                     |                                  |                                |                   |                          |
| 21. Cash in amo                | unt for individual or entity lis | ted in Item 4                  |                   |                          |
| Account #                      |                                  | Account #                      | Account #         |                          |
| Account #                      |                                  | Account #                      | Account #         |                          |
| 22. Cash out am                | ount for individual or entity I  | isted in Item 4                |                   |                          |
| Account #                      |                                  | Account #                      | Account #         |                          |
| Account #                      |                                  | Account #                      | Account #         |                          |
|                                |                                  |                                |                   |                          |
|                                |                                  |                                |                   |                          |
|                                |                                  |                                |                   |                          |
| Delete Form                    | Add Person                       | Continue                       |                   |                          |
| $\leftarrow \rightarrow \land$ | II 📕 🖋 i ? @                     |                                |                   | FR (4203) 9/04/13        |

Use one of the following buttons:

| Delete Form (F4) | <i>Does not appear if coming from the Teller system.</i> Use this to delete an additional person from the CTR form. A confirmation window will appear. Remember that even if the form is deleted, a Tracker note will still exist from when the CTR was first created. |
|------------------|----------------------------------------------------------------------------------------------------|
| Add Person (F6)  | Select this to add a transaction for an additional joint owner<br>to this CSR record. A window will appear allowing you to<br>enter the SSN/TIN of that person.                                                                                                    |
|                  | A transaction of one joint owner will be added to the CTR for<br>the member. Additional joint owners will need to be<br>manually added using the F6-Add feature. You can also<br>manually add a joint owner at any time use F6-Add Person.                             |
| Continue         | To save all and move to the final CTR screen.                                                                                                    |

#### Screen 3 of 3

| CTR Forn              | n -                          |                                 |                           |                          |         | CHANG  |
|-----------------------|------------------------------|---------------------------------|---------------------------|--------------------------|---------|--------|
|                       |                              |                                 |                           |                          |         | CHANC  |
|                       |                              | Part II Amount and              | Type of Transaction(s)    |                          |         |        |
| 24. 🕅 Armored car     | service ATM Mail             | deposit or shipment 🛛 🕅 Ni      | ght deposit 🛛 🔲 Aggrega   | ted transactions         |         |        |
| 25. Cash in (in U.S.  | dollar equivalent)           |                                 | 27. Cash out (in U.S. d   | ollar equivalent)        |         |        |
| a. Deposit(s)         |                              | 15,500                          | a. Withdrawal(s)          |                          |         |        |
| b. Payment(s)         |                              |                                 | b. Advance(s) on c        | redit (including markers | ;)      |        |
| c. Currency rec       | d for funds transfer(s) out  |                                 | c. Currency paid fr       | om funds transfers in    |         |        |
| d. Purchase of        | negotiable instrument(s)     |                                 | d. Negotiable instr       | uments cashed            |         |        |
| e. Currency exc       | changes                      |                                 | e. Currency excha         | nges                     |         |        |
| f. Currency to p      | repaid access                |                                 | f. Currency to prep       | aid access               |         |        |
| z. Other              |                              |                                 | z. Other                  |                          |         |        |
| z. Other (specify     | y)                           |                                 | z. Other (specify)        |                          |         |        |
| Amt being reported    | to FinCEN Total cash in      | 15,500                          |                           | Total cash ou            | t       |        |
| Calculated totals fr  | om BSA detail Total cash in  | 15,500                          |                           | Total cash ou            | t       |        |
| 26. Foreign cash in   |                              | Foreign country                 |                           |                          |         |        |
| 28. Foreign cash ou   | ut                           | Foreign country                 |                           |                          |         |        |
|                       | P                            | art III Financial Institution W | here Transaction(s) Takes | Place                    |         |        |
| Legal name of fina    | ncial institution ABC Credit | Union                           |                           |                          |         |        |
| EIN 999               | 9999999                      |                                 |                           |                          |         |        |
| Alt name              |                              |                                 |                           |                          |         |        |
| Address 123           | 3 CREDIT UNION STREET        |                                 |                           |                          |         |        |
| City ANS              | CITY                         |                                 | State                     | MIZ                      | P 49000 |        |
| Contact office STE    | EVE - MAIN                   |                                 | Phone #                   | 555555555 E              | xt 123  | Branch |
| Financial institution | n RSSD #                     |                                 |                           |                          |         |        |
|                       |                              |                                 |                           |                          |         |        |
|                       |                              |                                 |                           |                          |         |        |

• The *Contact Office*, *Phone* # and *Ext* information at the bottom of the screen can be prefilled each time. Use the "CTR BSA Contact Information" screen (shown on Page 8) to enter the information to be prefilled. If at any time you wish to enter alternate contact information, enter it on this screen and it will be saved with that CTR only.

Use one of the following buttons:

| Save Only (F10)  | To only save all changes and return to the Work with CTRs screen (or, if coming from the Teller system, to return to the initial Teller Posting screen).                                                                                                    |
|------------------|----------------------------------------------------------------------------------------------------|
| Save/Print (F14) | To save all changes, print a hard copy of the form, and<br>return to the Work with CTRs screen (or, if coming from the<br>Teller system, to return to the initial Teller Posting screen).<br>A window will appear to allow you to choose a printer ID,<br>drawer, and # of copies to print. |
| Lock (F17)       | To save all changes, lock the form to prevent further edits,<br>and return to the Work with CTRs screen (this option does<br>not appear if coming from the Teller system).                                                                                                    |
|                  | BE CAREFUL: This action cannot be undone. A confirmation message will appear.                                                                                                    |
|                  | If your credit union has activated the "Automated Upload of CTRs to FinCEN" feature (See Page 15), this record will be sent to FinCEN with the end-of-day processing. If you have not activated this feature, you will need to manually enter this information in the FinCEN website.       |
| Skip Form (F20)  | Appears only when coming from the Teller system. This<br>cancels the CTR process and does not save the form, but<br>does generate a Tracker note for the member. A<br>confirmation message will appear.                                                                                     |

They system will save your entries to this section with this specific CTR and redisplay them the next time that you enter this screen. If you change the entries, CU\*BASE will display the newly entered information.

## **CTR Report Sample**

| <pre>Print Nume 2/64/2012 cm 1 Type of files. Initial Report Type of files. This report in the report of the report of the repor</pre>                                                                                                    | 2/07/13 9:11:25<br>RUN ON 2/07/13                                                                                                    | CURRENCY TRANSACTION REPORT       |            |                                                    |          |     | PAGE | 1  |
|----------------------------------------------------------------------------------------------------|----------------------------------------------------------------------------------------------------|-----------------------------------|------------|----------------------------------------------------|----------|-----|------|----|
| <pre>prove the result in the set of the set of the set</pre>                                                                                                    | FILING NAME 2/04/2013 CTR 1<br>Type of filing: Initial Report                                                                                                    | DOCUMENT                          | CONTROL NU | MBER/BSA IDENTIFIER                                |          |     |      |    |
| <pre>b Tinth Teach Teach and Silvernate name:<br/>b Comparison or type of basises:<br/>b Control Adverse: 128 Mark Street<br/>10 Address: 128 Mark Street<br/>10 Adverse: 128 Mark Street<br/>10 Adverse: 128 Mark Street<br/>10 Adverse: 128 Mark Street<br/>10 Control For Individual or Contry: Dimove<br/>Direct Int: Josephale Adverse:<br/>10 Each is amount for individual or entity listed in item 4:<br/>10 Control For Individual or entity listed in item 4:<br/>10 Control For Individual or entity listed in item 4:<br/>10 Control For Individual or entity listed in item 4:<br/>10 Control For Individual or entity listed in item 4:<br/>10 Control For Individual or entity listed in item 4:<br/>10 Control For Individual or entity listed in item 4:<br/>10 Control For Individual or entity listed in item 4:<br/>10 Control For Individual or entity listed in Item 4:<br/>10 Control For Individual or entity listed in Item 4:<br/>10 Control For Individual or entity listed in Item 4:<br/>10 Control For Individual or entity listed in Item 4:<br/>10 Control For Individual or entity listed in Item 4:<br/>10 Control For Individual or entity listed in Item 4:<br/>10 Control For Formation:<br/>10 Control For Formation:<br/>10 Control For Formation:<br/>10 Control For Formation:<br/>10 Control For Formation:<br/>10 Control For Formation:<br/>10 Control Formation:<br/>10 Control Form</pre>                                                                                                    | PART 1 PERSON INVOLVED IN TRANSACTION<br>2A Person conducting transaction on own h<br>3 Multiple transactions: No Entity:<br>4 Individual's last name or entity's leg                                                                                                    | ehalf<br>No<br>gal name: MEMBER   |            | -                                                  |          |     |      |    |
| 9 Occupation or type of bailes:<br>10 Address: 12 Bask Street<br>11 City: Anyrity<br>10 Address: 12 Bask Street<br>11 City: Anyrity<br>13 The Street<br>14 City: Anyrity<br>14 City: Anyrity<br>15 The Street<br>15 The Street<br>15 The Street<br>15 The Street<br>15 The Street<br>16 City: Anyrity<br>15 The Street<br>16 City: Anyrity<br>16 The Street<br>17 The Street<br>17 Cash in amount for individual or entity: listed in item 4:<br>10 Cash in amount for individual or entity: listed in item 4:<br>12 Cash in amount for individual or entity: listed in item 4:<br>13 Cash in amount for individual or entity: listed in item 4:<br>14 Cash in amount for individual or entity: listed in item 4:<br>15 Cash in<br>15 Cash in<br>17 Cash or amount for individual or entity: listed in item 4:<br>17 Cash or amount for individual or entity: listed in item 4:<br>18 Cash or amount for individual or entity: listed in item 4:<br>19 Cash or amount for individual or entity: listed in item 4:<br>10 Cash or amount for individual or entity: listed in item 4:<br>10 Cash or amount for individual or entity: listed in item 4:<br>17 Cash or amount for individual or entity: listed in item 4:<br>18 Cash or amount for individual or entity: listed in item 4:<br>19 Cash or amount for individual or entity: listed in item 4:<br>10 Cash or amount for individual or entity: listed in item 4:<br>10 Cash or amount for individual or entity: listed in item 4:<br>10 Cash or amount for individual or entity: listed in item 4:<br>10 Cash or amount for individual or entity: listed in item 4:<br>10 Cash or amount for individual or entity: listed in item 4:<br>10 Cash or amount for individual or entity: listed in item 4:<br>10 Cash or amount for individual or entity: listed in item 4:<br>10 Cash or amount for individual or entity: listed in item 4:<br>10 Cash or amount for individual or entity: listed in item 4:<br>10 Cash in amount for individual or entity: listed in item 4:<br>10 Cash in amount for individual or entity: listed in item 4:<br>10 Cash in amount for individual or entity: listed in item 4:<br>10 Cash in amount for individual or entity: listed i                                                                                                    | 5 First name: JOHN<br>7 Gender: Male 8 Alternate name:                                                                                                    | 6 Mid                             | dle name:  | G                                                  |          |     |      |    |
| <pre>11 City: Angreisy 12 State: M1 13 IFP: 049 13 Conterp: Unknown 13 City: P9999999 ACT: 16 TIN type: SCN/TIN 17 Date of Lirth: 3/29/1949 14 City: P9999999 ACT: 16 TIN type: SCN/TIN 17 Date of Lirth: 3/29/1949 15 Tint; P9999999 ACT: 16 TIN type: SCN/TIN 17 Date of Lirth: 3/29/1949 15 Tint; P9999999 ACT: 16 TIN type: SCN/TIN 17 Date of Lirth: 3/29/1949 14 City: P9999999 ACT: 16 TIN type: SCN/TIN 17 Date of Lirth: 3/29/1949 15 Tint; P9999999 ACT: 16 TIN type: SCN/TIN 18 Date of Lirth: 3/29/1949 16 City: And City: Unknown 17 City: Cash out amount for individual or entity listed in item 4: 0 18 Conterp: TPNNSCTON() 19 Date of transaction: 2/04/2013 24: Type of transaction dativery or payment method is unknown 15 Cosk: 10  10 City: Angressing 20 Cost of Cash out amount for individual or entity listed in item 4: 0 18 City: Angressing 20 Cost of Cash out amount for individual or entity listed in item 4: 0 25 CASH 10  20 Cost amount for individual or entity listed in item 4: 0 20 Cost amount for individual or entity: 10  20 Cash out amount for individual or entity listed in item 4: 0 20 Cost amount for individual or entity listed in item 4: 0 20 Cost amount for individual or entity: 20,000 25 CASH 10  20 Cost amount for individual or entity: 20,000 26 Corrency change(s): Currency change(s): Currency change(s):</pre>                                                                                                    | 9 Occupation or type of business:<br>10 Address: 123 East Street                                                                                                    |                                   |            | 9a NAICS code:                                     |          |     |      |    |
| 15 Country: Daknown<br>16 The Formal address:<br>20 Form of identification used to verify identify: Okinown<br>Number: Unknown<br>Country: Okknown<br>Number: Unknown<br>Country: Okknown<br>Country: Okknown<br>Country: Okknown<br>Country: Okknown<br>Country: Okknown<br>Country: Okknown<br>Country: Okknown<br>Solar Sint: Office: Country: Okknown<br>Solar Sint: Office: Country: Okknown<br>Solar Sint: Office: Country: Okknown<br>Solar Sint: Office: Country: Okknown<br>Solar Sint: Office: Country: Okknown<br>Solar Sint: Solar Sint: Office: Country: Okknown<br>Solar Sint: Solar: Office: Country: Okknown<br>Solar: Solar: Solar: Solar: Office: Country: Okknown<br>Solar: Solar: Solar: Solar: Office: Country: Okknown<br>Solar: Solar: Solar: Solar: Solar: Office: Country: Okknown<br>Solar: Solar:                                                                                                    | 11 City: Anycity                                                                                                    | 1                                 | 2 State:   | MI 13 ZIP: 049                                     |          |     |      |    |
| 19 B-mail address:<br>Term of Identification used to verify identity: Tuknown<br>Town of Identification used to verify listed in item 4:<br>20 Cash of a mount for individual or entity listed in item 4:<br>20 Cash of the Individual or entity listed in item 4:<br>20 Cash of the Individual or entity listed in item 4:<br>20 Cash of the Individual or entity listed in item 4:<br>20 Cash of the Individual or entity listed in item 4:<br>20 Cash of the Individual or entity listed in item 4:<br>20 Cash of the Individual or entity listed in item 4:<br>20 Cash of the Individual or entity listed in item 4:<br>20 Cash of the Individual or entity listed in item 4:<br>20 Cash of the Individual or entity listed in item 4:<br>20 Cash of the Individual or entity listed in item 4:<br>20 Cash of the Individual or entity listed in item 4:<br>20 Cash of the Individual or entity listed in item 4:<br>20 Cash of the Individual of the Individual or entity listed in item 4:<br>20,000 Total cash out:<br>20,000 Total cash out:<br>20,000 Total                                                                                                    | 15 Country: Unknown<br>15 TIN: 999999999 16 T:<br>18 Contact phone number:                                                                                                    | N type: SSN/ITIN<br>Ext:          | 17 Dat     | e of birth: 3/29/1949                              |          |     |      |    |
| Other:       0         21. Cash in amount for individual or entity listed in item 4:       0         Acct number(s):       0         21. Cash in amount for individual or entity listed in item 4:       0         21. Cash in the formation of individual or entity listed in item 4:       0         21. Cash in transaction:       2/04/2013 24: Type of transaction delivery or payment method is unknown         25. Cash in transaction:       2/04/2013 24: Type of transaction delivery or payment method is unknown         25. Cash in transaction:       2/04/2013 24: Type of transaction delivery or payment method is unknown         26. Cash in       2/04/2013 24: Type of transaction delivery or payment method is unknown         27. Cash in       0       Advance(s) on credit:         0. Currency exchange(s):       0       Advance(s) on credit:         0. Currency exchange(s):       0       Currency exchange(s):       20,00         26 Env or again famotial institution: ABC Credit Union       20,00       Total cash in:       20,00         26 Env or again famotial institution: ABC Credit Union       213-546-789       EXT:       20,00         26 Env or again famotial institution: D       6 Env or again famotial institution: ABC Credit Union       213-546-789       EXT:         27 Financial Institution ID       4 PAGE 2       2       20,00       EXT: 31,91/25<                                                                                                    | 19 E-mail address:<br>20 Form of identification used to verify<br>Number: Unknown Court<br>Court<br>Court | identity: Unknown<br>try: Unknown | Is         | suing state: Unknown                               |          |     |      |    |
| <pre>11 Lean in amount for individual or entity listed in item 4: 0 22 Cash our amount for individual or entity listed in item 4: 0 23 Cash our amount for individual or entity listed in item 4: 0 24 Cash our amount for individual or entity listed in item 4: 0 25 CASH OUR AND TYPES OF TRANSACTION(S) 23 Date of transaction: 2/04/2013 24: Type of transaction delivery or payment method is unknown 25 CASH IN: 20 CASH OUR CONTRAINT TYPE OF TRANSACTION(S) 25 CASH OUR TAND TYPES OF TRANSACTION(S) 25 CASH OUR CONTRAINT TYPE OF TRANSACTION(S) 25 CASH OUR CONTROL TYPE OF TRANSACTION(S) 25 CASH OUR CONTROL TYPE OF TRANSACTION(S) 25 CASH OUR CONTROL TYPE OF TRANSACTION(S) 25 CASH OUR CONTROL TYPE OF TRANSACTION(S) 25 CASH OUR CONTROL TYPE OF TRANSACTION(S) 26 CONTENCY TO PREPAID ACCESS: 20,00 26 FOREign Cash out: 0 FOREign COUNTY: 27 CATENCY TO PREPAID ACCESS: 20,00 26 FOREIgn Cash out: 0 FOREign COUNTY: 28 FOREIgn Cash Out: 0 FOREign COUNTY: 28 FOREIgn Cash Out: 0 FOREign COUNTY: 28 FOREIgn Cash Out: 0 FOREign COUNTY: 28 FOREIgn Cash Out: 0 FOREign COUNTY: 28 FOREIgn Cash Out: 0 FOREign COUNTY: 28 FOREIgn Cash Out: 0 FOREign COUNTY: 28 FOREIgn Cash Out: 0 FOREign COUNTY: 29 FOREIgn Cash Out: 0 FOREign COUNTY: 29 FOREIgn Cash Out: 0 FOREign COUNTY: 20 FOREI CASH OUT: 0 FOREIGN COUNTY: 20 FOREI CASH OUT: 0 FOREIGN COUNTY: 20 FOREI CASH OUT: 0 FOREIGN COUNTY: 20 FOREI CASH OUT: 0 FOREIGN COUNTROL NUMBER/BSA IDENTIFIER 70 FOREI Institution ID 6 21 FOREIGN INCOUNTED IN FRANSACTION 20 FOREI CASH OUT: 0 FOREIGN COUNTROL NUMBER/BSA IDENTIFIER 71 FOREON INCOUNTED IN FRANSACTION 20 FOREI CASH OUT: 0 FOREIGN COUNTROL NUMBER/BSA IDENTIFIER 71 FOREON INCOUNT IN FRANSACTION 21 FOREON INCOUNT IN FRANSACTION 22 FORE 0 FOREIGN COUNTY: 0 FORE 0 FORE 21 CASH OUT CASH OUT: 10 FOREIGN 21 CASH OUT CASH OUT: 12 State: MI 13 SIF: 490005999 15 COUNTY: 0 FOREON COUNTY: 0 FORE 0 FOREIGN 21 CASH OUT CASH OUT COUNTY: 0 FORE 0 FOREIGN 23 FORE 0 FOREON COUNTY: 0 FOREON COUNTY: 0 FOREON 24 CASH OUT ACCOUNTY: 0 FOREON COUNTY: 0 FOREON 25 CASH OUT ARONG CO</pre>                                                                                                    | Other:                                                                                                    |                                   |            | <u>,</u>                                           |          |     |      |    |
| <pre>Part into Montrand TVE of TRANSACTION (a)<br/>23 Date of transaction; 2/04/2013 24: Type of transaction delivery or payment method is unknown<br/>25 CASH IN 27 CASH OUT<br/>Deposit(s): 2/04/2013 24: Type of transaction delivery or payment method is unknown<br/>25 CASH IN 27 CASH OUT<br/>Deposit(s): 0 Withdrawal(s): 0 Advance(s) on credit:<br/>Currency received for funds transfer out: 0 Currency paid from funds transfers in:<br/>Payment (s): 0 Advance(s) on credit:<br/>Currency received for funds transfer out: 0 Currency paid from funds transfers in:<br/>Part 111 FUND (S): 0 Advance(s) on credit:<br/>Currency to prepaid access: 0 Currency to prepaid access:<br/>0 Currency to prepaid access: 0 Currency to prepaid access:<br/>0 Currency to prepaid access: 0 Currency to prepaid access:<br/>0 Currency to prepaid access: 0 Corrency to prepaid access:<br/>0 Currency to prepaid access: 0 Corrency to prepaid access:<br/>0 Currency to prepaid access: 0 Corrency to prepaid access:<br/>0 Currency to prepaid access: 0 Corrence to prepaid access:<br/>0 Currency to prepaid access: 0 Corrence to prepaid access:<br/>0 Currency to prepaid access: 0 Corrence to prepaid access:<br/>0 Currency to prepaid access: 0 Corrence to prepaid access:<br/>0 Corrence to prepaid access: 0 Corrence to prepaid access:<br/>0 Corrence to prepaid access: 0 Corrence to prepaid access:<br/>0 Corrence to fill access to prepaid access: 0 Corrence to prepaid access:<br/>0 Corrence to fill access to prepaid access to prepaid access to prep</pre>                                                                                                    | 21 Cash in amount for individual or entit<br>Acct number(s):                                                                                                    | y listed in item 4:               |            | 0                                                  |          |     |      |    |
| 21 Date of transaction: 2/04/2013 24: Type of transaction delivery or payment method is unknown       27 CA8H OUT         25 CA8H N       27 CA8H OUT         Peppoint(s):       0       Withdrawal(s):         Payment (s):       0       Advance(s) on credit:         Currency received for funds transfer out:       0       Currency paid form funds transfers in:         Purchase of negotiable instrument(s):       0       Currency exchange(s):       0         Currency exchange(s):       0       Currency exchange(s):       0       Currency exchange(s):         Currency is and in the instrument (s):       0       Foreign country:       0       0         26 Foreign cash ont:       0       Foreign country:       0       0       0         27 CA8H M       0       65 Currency paid facees:       20,00       0         28 Foreign cash ont:       0       0 Foreign country:       0       0       0       0         28 Cash M       36 State: MI       36 Cir: Francial institution: ABC Credit Union       28       28       20,00         38 State: MI       36 Cir: Francial institution ID 4       12 Foreign country:       0       20       20       20       20       20       20       20       20       20       20       20                                                                                                    | Acct number(s):<br>PART II AMOUNT AND TYPES OF TRANSACTION(                                                                                                    | ty fisted in item 4               | :          | U                                                  |          |     |      |    |
| 25 CASH IN       27 CASH OUT         Deposition:       0       Withdrawal(s):         Advance(s) on credit:       0         Currency preclaved for funds transfer out:       0       Reposition or credit:         Currency preclaved for funds transfer out:       0       Currency paid from funds transfers in:         Purchase of negotiable instrument(s):       0       Currency paid from funds transfers in:         Currency reclaved for funds transfer out:       0       Currency change(s):       0         Currency reclaved for funds transfer out:       0       Currency to prepaid access:       0         0       Officing country:       Foreign cash out:       0       Total cash       20,00         25 Foreign cash out:       0       0       Foreign country:       Foreign cash out:       0       7000         20 Legal name of financial institution:       AEC Credit Union       35       51186403       31 Alternate name:       20,00         3 State: MI       95 Zirst inst       0       Currency reaved prepaid access:       0       VCIFA       FAGE 2         2/07/13 9:11:25       Currency Transaction for another       12 Sitse: MI       12 Sitse: MI       USER       VCIFA       FAGE 2         2/07/13 9:11:25       Cureneny conducting transaction for another                                                                                                    | 23 Date of transaction: 2/04/2013 24:                                                                                                    | Type of transaction               | delivery   | or payment method is unknown                       |          |     |      |    |
| Deposit(s):       0       Withdrawal(s):       0         Payment(s):       0       Advance(s) on credit:         Currency paid for funds transfer out:       0       Currency paid from funds transfers in:         Currency optibale instrument(s):       0       Currency paid from funds transfers in:         Currency to prepaid access:       0       Currency to prepaid access:       20,000         Total cash in:       0       Poreign country:       2       2         26 Foreign cash out:       0       O Foreign country:       2       2         28 Foreign cash out:       0       O Foreign country:       2       2         28 Foreign cash out:       0       0       Total cash out:       20,000         28 Els:       38175400       3 Lalernate name:       3       3       3         38 Address:       FO BOX 209       3       41 Phone number: 123-546-789       EXT:       43 Financial Institution ID #       2       2       2       2       2       2       2       2       2       2       2       2       2       2       2       2       2       2       2       2       2       2       2       2       2       2       2       2       2       3 <td>25 CASH IN</td> <td></td> <td>27</td> <td>CASH OUT</td> <td></td> <td></td> <td></td> <td></td>                                                                                                    | 25 CASH IN                                                                                                    |                                   | 27         | CASH OUT                                           |          |     |      |    |
| Currency meetwed for funds transfer out:<br>Durchase of negotiable instrument(s):<br>Currency exchange(s):<br>Currency exchange(s):<br>Currency exchange(s):<br>Currency exchange(s):<br>Currency exchange(s):<br>Currency exchange(s):<br>Currency exchange(s):<br>Currency exchange(s):<br>Currency to prepaid access:<br>Currency to prepaid access:<br>Currency to prepaid access:<br>Currency exchange(s):<br>Currency exchange(s):<br>Currency exchan                                                                                                    | Deposit(s):<br>Payment(s):                                                                                                    |                                   | 0 W<br>0 A | ithdrawal(s):<br>dvance(s) on credit:              |          |     |      |    |
| Purchase of negotiable instrument(s):<br>Currency exchange(s):<br>Currency exchange(s):<br>Currency to prepaid access:<br>0<br>Total cash in:<br>20,000<br>Total cash in:<br>20,000<br>Total cash in:<br>20,000<br>Total cash in:<br>20,000<br>Total cash out:<br>20,000<br>Total cash out:<br>20,000<br>Total ca | Currency received for funds transfer ou                                                                                                    | it:                               | 0 C        | urrency paid from funds trans                      | fers in: |     |      |    |
| Currency exchange(s):<br>Currency to prepaid access:<br>Currency to prepaid access:<br>Currency to prepaid access:<br>Currency to prepaid access:<br>Currency to prepaid access:<br>Corrency to prepaid access:<br>Corrency to prepaid access to the prepaid access to the prepaid access to t                                                                                                    | Purchase of negotiable instrument(s):                                                                                                    |                                   | 0 N        | egotiable instrument(s) cashe                      | d:       |     |      |    |
| Total cash in:       20,00       Total cash out:       20,00         26 Foreign cash out:       0 Foreign country:       0 Foreign country: <td>Currency exchange(s):<br/>Currency to prepaid access:</td> <td></td> <td>0 C</td> <td>urrency exchange(s):<br/>urrency to prepaid access:</td> <td></td> <td></td> <td></td> <td></td>                                                                                                    | Currency exchange(s):<br>Currency to prepaid access:                                                                                                    |                                   | 0 C        | urrency exchange(s):<br>urrency to prepaid access: |          |     |      |    |
| 26 Foreign cash in: 0 Foreign country:<br>27 Foreign cash out: 0 Foreign country:<br>PART III FINANCIAL INSTITUTION WEEKE TRANSACTION (S) TAKES PLACE<br>30 Legal name of financial institution: A BC Credit Union<br>32 EIN: 381796409 31 Alternate name:<br>31 Address: FO BOX 209<br>30 City: Frankenmuth<br>35 State: MI 36 ZIP: 48734<br>40 Contact office: test 41 Phone number: 123-546-789 EXT:<br>42 Financial Institution ID 4<br>22/07/13 9:11:25 UCTRA PAGE 2<br>RUN ON 2/07/13 CURRENCY TRANSACTION REPORT USER<br>FILING NAME 2/04/2013 CTR 1<br>Type of filing: Initial Report DOCUMENT CONTROL NUMBER/BSA IDENTIFIER<br>PART 1 FERSON INVOLVED IN TRANSACTION<br>2A Person conducting transaction for another<br>3 Multiple transactions: N 0 Entity: No<br>4 Individual's last name or entity's legal name: Jones<br>5 First name: Mary 6 Middle name<br>7 Cender: Female 8 Alternate name:<br>9 Occupation or type of business: 9 a NAICS code:<br>10 Address: 123 West Street<br>10 City: Othercity 12 State: MI 13 ZIP: 490009999<br>16 City: Unknown<br>15 TIN: 99999999 16 TIN type: SSN/TTIN 17 Date of birth: 7/25/1983<br>18 Contact phone number: EXT:<br>19 Fmail address:<br>20 Form of identification used to verify identity: Unknown<br>Number: Unknown Country: Unknown Issuing state: Unknown<br>Number: Unknown Country: Unknown<br>Number: Unknown Country: Unknown<br>Number: Unknown Country: Unknown<br>Number: Onknown Country: Unknown<br>Number: Onknown Country: Unknown<br>Number: Onknown Country: Unknown<br>Number: Conton for individual or entity listed in item 4: 0<br>Actor number(s:<br>20 cash out amount for individual or entity listed in item 4: 0<br>Actor number: City INF INT IN IN PARE INF INT INT INT INT INT INT INT INT INT INT                                                                                                    | Total cash in:                                                                                                    | 20                                | ,000 T     | otal cash out:                                     |          |     | 20,  | 00 |
| 28 FOREign Cash out: 0 Foreign country:<br>PART III FINNOLAL INSTITUTION WHERE TARNSACTION (S) TARES FLACE<br>30 Legal name of financial institution: ABC Credit Union<br>32 EIN: 801796409 31 Alternate name:<br>33 Address: PO Box 209<br>34 City: Frankennuth<br>35 State: NI 36 ZIP: 48734<br>40 Contact office: test 41 Phone number: 123-546-789 EXT:<br>42 Financial Institution ID<br>43 Financial Institution ID<br>43 Financial Institution ID<br>43 Financial Institution ID<br>44 Contact office: test 0 UCTRA PAGE 2<br>RUN ON 2/07/13 CURRENCY TRANSACTION REPORT USER<br>FILING NAME 2/04/2013 CTR 1<br>Type of filing: Initial Report DOCUMENT CONTROL NUMBER/BSA IDENTIFIER<br>PART 1 FERSON INVOLVED IN TRANSACTION<br>24 Person conducting transaction for another<br>3 Multiple transactions: N Entity: NO<br>4 Individual's last name or entity's legal name: Jones<br>5 First name: Mary 6<br>10 Cocupation or type of busines: 9a NAICS code:<br>10 Address: 123 West Street<br>11 City: Othercity 12 State: MI 13 ZIP: 490009999<br>15 Country: Unknown<br>15 TIN: 99999999 1 6TIN type: SSN/ITIN 17 Date of birth: 7/25/1963<br>16 Cotta phone number: ETT:<br>19 Permail address:<br>20 Form of identification used to verify identity: Unknown<br>Number: Unknown Country: Unknown Issuing state: Unknown<br>Other:<br>21 Cash in amount for individual or entity listed in item 4: 0<br>Actor number(6);<br>22 Cash out amount for individual or entity listed in item 4: 0<br>Actor number(6);                                                                                                    | 26 Foreign cash in: 0                                                                                                    | Foreign country:                  |            |                                                    |          |     |      |    |
| <pre>PART 11 FINANCIAL INSTITUTION WARKE TAMESACTION(S) TARGE FLACE<br/>30 Legal name of financial institution: ABC Credit Union<br/>32 EIN: 381796409 31 Alternate name:<br/>31 Address: PO Box 209<br/>34 City: Frankenmuth<br/>35 State: MI 36 ZIP: 48734<br/>40 Contact office: test 41 Phone number: 123-546-789 EXT:<br/>42 Financial Institution ID 4<br/>43 Financial Institution ID 4<br/>43 Financial Institution ID 4<br/>43 Financial Institution ID 4<br/>52 CUT/13 9:11:25 UCTRA PAGE 2<br/>RUN ON 2/07/13 CURRENCY TRANSACTION REPORT USER<br/>FILING NAME 2/04/2013 CTR 1<br/>Type of filing: Initial Report DOCUMENT CONTROL NUMBER/BSA IDENTIFIER<br/>PART 1 PERSON INVOLVED IN TRANSACTION<br/>2A Person conducting transaction for another<br/>3 Multiple transactions: No Entity: No<br/>4 Individual's last name or entity's legal name: Jones<br/>5 First name: Mary 6 Middle name<br/>7 Gender: Female 8 Alternate name:<br/>9 Occupation or type of business: 9a NAICS code:<br/>10 Address: 123 West Street<br/>11 City: Othercity 12 State: MI 13 ZIP: 490009999<br/>15 Country: Unknown<br/>15 TIN: 9999999 16 TIN type: SSN/ITIN 17 Date of birth: 7/25/1983<br/>18 Contact phone number: EXT:<br/>19 E-mail address:<br/>20 Form of identification used to verify identity: Unknown<br/>Number: Unknown Country: Unknown Issuing state: Unknown<br/>Other:<br/>21 Cash in amount for individual or entity listed in item 4: 0<br/>Acct number(s):<br/>22 Cash out amount for individual or entity listed in item 4: 0<br/>Acct number(s):<br/>22 Cash out amount for individual or entity listed in item 4: 0<br/>Acct number(s):<br/>23 Cash out amount for individual or entity listed in item 4: 0<br/>Acct number(s): 52<br/>53 Counter for individual or entity listed in item 4: 0<br/>Acct number(s): 52<br/>54 Counter for individual or entity listed in item 4: 0<br/>Acct number(s): 52<br/>54 Counter for individual or entity listed in item 4: 0<br/>Acct number(s): 52<br/>54 Counter for individual or entity listed in item 4: 0<br/>Acct number(s): 52<br/>54 Counter for individual or entity listed in item 4: 0<br/>Acct number(s): 52<br/>55 Counter for individual or entity listed in item 4: 0<br/>Acct number(s): 52<br/>55 Counter for individual or entity listed in item 4: 0<br/>A</pre>                                                                                                    | 28 Foreign cash out: 0                                                                                                    | Foreign country:                  | ACE        |                                                    |          |     |      |    |
| <pre>32 EIX: 381796409 31 Alternate name:<br/>33 Address: PO Box 209<br/>34 City: Frankenmuth<br/>35 State: MI 36 ZIP: 48734<br/>40 Contact office: test 41 Phone number: 123-546-789 EXT:<br/>42 Financial Institution ID 4<br/>43 Financial Institution ID 4<br/>2/07/13 9:11:25 UCTR PAGE 2<br/>USER<br/>FILING NAME 2/04/2013 CTR 1<br/>Type of filing: Initial Report DOCUMENT CONTROL NUMBER/BSA IDENTIFIER<br/>PART 1 PERSON INVOLVED IN TRANSACTION<br/>2A Person conducting transaction for another<br/>3 Multiple transactions: No Entity: No<br/>4 Individual's last name or entity's legal name: Jones<br/>5 First name: Mary 6 Middle name<br/>7 Gender: Pemale 8 Alternate name: 9<br/>9 Occuption or type of busines: 9a NAICS code:<br/>10 Address: L23 West Street<br/>11 City: Othercity 12 State: MI 13 ZIP: 490009999<br/>15 Country: Onknown<br/>16 TIN: 99999999 16 TIN type: SSN/ITIN 17 Date of birth: 7/25/1983<br/>18 Contact phone number: EXT:<br/>19 F-mail address:<br/>20 Form of identification used to verify identity: Unknown<br/>Number: Unknown Country: Unknown Issuing state: Unknown<br/>Other:<br/>21 Cash in amount for individual or entity listed in item 4: 0<br/>Actor number(s):<br/>22 Cash out amount for individual or entity listed in item 4: 0<br/>Actor number(s):</pre>                                                                                                    | 30 Legal name of financial institution:                                                                                                    | ABC Credit Union                  | ACE        |                                                    |          |     |      |    |
| <pre>33 Address: PO Box 209 34 City: Frankenmuth 35 State: MI 36 ZIP: 48734 40 Contact office: test 41 Phone number: 123-546-789 EXT: 42 Pinancial Institution ID 43 Financial Institution ID 43 Financial Institution ID 44 2/07/13 9:11:25</pre>                                                                                                    | 32 EIN: 381796409 31 Alternate name                                                                                                    |                                   |            |                                                    |          |     |      |    |
| <pre>35 State: MI 36 ZIP: 48734 40 Contact office: test 41 Phone number: 123-546-789 EXT: 42 Financial Institution ID 43 Financial Institution ID 43 Financial Institution ID 43 Financial Institution ID 4 2/07/13 9:11:25 UCTRA PAGE 2 FILING NAME 2/04/2013 CTR 1 Type of filing: Initial Report DOCUMENT CONTROL NUMBER/BSA IDENTIFIER PART 1 PERSON INVOLVED IN TRANSACTION 2A Person conducting transaction for another 3 Multiple transactions: No Entity: No 4 Individual's last name or entity's legal name: Jones 5 First name: Mary 6 Middle name 7 Gender: Female 8 Alternate name: 9 Occupation or type of business: 9a NAICS code: 10 Address: 123 West Street 11 City: Othercity 12 State: MI 13 ZIP: 49000999 15 Country: Unknown 15 TIN: 99399999 16 TIN type: SSN/ITIN 17 Date of birth: 7/25/1983 18 Contact phone number: EXT: 19 E-mail address: 10 Form of identification used to verify identity: Unknown Number: Unknown Country: Unknown Issuing state: Unknown Other: 12 Cash in amount for individual or entity listed in item 4: 0 Act number(s):</pre>                                                                                                    | 33 Address: PO Box 209                                                                                                    |                                   |            |                                                    |          |     |      |    |
| 40 Contact office: test 41 Phone number: 123-546-789 EXT:<br>42 Financial Institution ID #<br>2/07/13 9:11:25 UCTRA PAGE 2<br>RUN ON 2/07/13 CURRENCY TRANSACTION REPORT USER<br>FILING NAME 2/04/2013 CTR 1<br>Type of filing: Initial Report DOCUMENT CONTROL NUMBER/BSA IDENTIFIER<br>PART 1 PERSON INVOLVED IN TRANSACTION<br>2A Person conducting transaction for another<br>3 Multiple transactions: No Entity: No<br>4 Individual's last name or entity's legal name: Jones<br>5 First name: Mary 6 Middle name<br>7 Gender: Female 8 Alternate name:<br>9 Occupation or type of business: 9a NAICS code:<br>10 Address: 123 West Street<br>10 Catter the street<br>10 Catter the street<br>10 Street 123 West Street<br>10 Eater: In 13 ZIP: 490009999<br>15 Country: Unknown<br>15 TIN: 99999999 16 TIN type: SSN/ITIN 17 Date of birth: 7/25/1983<br>18 Contact phone number: EXT:<br>19 E-mail address:<br>20 Form of identification used to verify identity: Unknown<br>Number: Unknown Country: Unknown Issuing state: Unknown<br>Other:<br>21 Cash in amount for individual or entity listed in item 4: 0<br>Acct number(s):<br>22 Cash out amount for individual or entity listed in item 4: 0<br>Acct number(s):                                                                                                    | 35 State: MT 36 ZTP: 487                                                                                                    | 4                                 |            |                                                    |          |     |      |    |
| <pre>42 Financial Institution ID 43 Financial Institution ID # 2/07/13 9:11:25 UCTRA PAGE 2 2/07/13 9:11:25 UUTRA PAGE 2 2/07/13 CURRENCY TRANSACTION REPORT USER FILING NAME 2/04/2013 CTR 1 Type of filing: Initial Report DOCUMENT CONTROL NUMBER/BSA IDENTIFIER PART 1 PERSON INVOLVED IN TRANSACTION 2A Person conducting transaction for another 3 Multiple transactions: No Entity: No 4 Individual's last name or entity's legal name: Jones 5 First name: Mary 6 Middle name 7 Gender: Female 8 Alternate name: 9 Occupation or type of business: 9 a NAICS code: 10 Address: 123 West Street 11 City: Othercity 12 State: MI 13 ZIP: 490009999 15 Country: Unknown 15 TIN: 99999999 16 TIN type: SSN/ITIN 17 Date of birth: 7/25/1983 18 Contact phone number: EXT: 19 Femal address: 20 Form of identification used to verify identity: Unknown Number: Unknown Country: Unknown Number: Unknown Country: Unknown Number: Unknown Country: Unknown Number: Unknown Country: Unknown Number: Os: 21 Cash out amount for individual or entity listed in item 4: 0 Acct number(s):</pre>                                                                                                    | 40 Contact office: test                                                                                                    |                                   | 41         | Phone number: 123-546-789                          | EXT:     |     |      |    |
| 43 FINANCIAL INSTITUTION ID #         2/07/13       9:11:25       UCTRA       FAGE       2         RUN ON       2/07/13       CURRENCY TRANSACTION REPORT       USER       2         FILING NAME 2/04/2013 CTR 1       DOCUMENT CONTROL NUMBER/BSA IDENTIFIER       USER       2         PART 1 PERSON INVOLVED IN TRANSACTION       DOCUMENT CONTROL NUMBER/BSA IDENTIFIER       2       2         PART 1 PERSON INVOLVED IN TRANSACTION       A       Andrive A       6       Middle name         2A Person conducting transaction for another       3       Multiple transactions: No       Entity: No       4         4       Individual's last name or entity's legal name: Jones       5       First name: Mary       6       Middle name         7       Gender: Female 8       8 Alternate name:       9       NAICS code:       10       Address: 123       West Street       11       13       ZIP: 490009999       15       Country: Unknown       12       State: MI       13       ZIP: 490009999       15       Country: Unknown       15       TIN: 999999999       16       TIN type: SSN/ITIN       17       Date of birth: 7/25/1983       18       Country: Unknown       Country: Unknown       User       15       Custo phone number:       Ex:       13       21       Custo phonen                                                                                                    | 42 Financial Institution ID                                                                                                    |                                   |            |                                                    |          |     |      |    |
| 2/07/13 9:11:25 UCTRA PAGE 2<br>RUN ON 2/07/13 CURRENCY TRANSACTION REPORT USER<br>FILING NAME 2/04/2013 CTR 1<br>Type of filing: Initial Report DOCUMENT CONTROL NUMBER/BSA IDENTIFIER<br>PART 1 PERSON INVOLVED IN TRANSACTION<br>2A Person conducting transaction for another<br>3 Multiple transactions: No Entity: No<br>4 Individual's last name or entity's legal name: Jones<br>5 First name: Mary 6 Middle name<br>7 Gender: Female 8 Alternate name:<br>9 Occupation or type of business: 9a NAICS code:<br>10 Address: 123 West Street<br>11 City: Othercity 12 State: MI 13 ZIP: 490009999<br>15 Country: Unknown<br>15 TIN: 99999999 16 TIN type: SSN/ITIN 17 Date of birth: 7/25/1983<br>18 Contact phone number: EXT:<br>19 E-mail address:<br>20 Form of identification used to verify identity: Unknown<br>Number: Unknown Country: Unknown Issuing state: Unknown<br>Other:<br>21 Cash in amount for individual or entity listed in item 4: 0<br>Acct number(s):<br>22 Cash out amount for individual or entity listed in item 4: 0<br>Acct number(s):                                                                                                    | 43 Financial Institution ID #                                                                                                    |                                   |            |                                                    |          |     |      |    |
| RUN ON 2/07/13     CURRENCY TRANSACTION REPORT     USER       FILING NAME 2/04/2013 CTR 1<br>Type of filing: Initial Report     DOCUMENT CONTROL NUMBER/BSA IDENTIFIER       PART 1 PERSON INVOLVED IN TRANSACTION<br>2A Person conducting transaction for another<br>3 Multiple transactions: No Entity: No<br>4 Individual's last name or entity's legal name: Jones<br>5 First name: Mary 6 Middle name<br>7 Gender: Female 8 Alternate name:<br>9 Occupation or type of business: 9a NAICS code:<br>10 Address: 123 West Street<br>11 City: Othercity 12 State: MI 13 ZIP: 490009999<br>15 Country: Unknown<br>15 TIN: 9999999 16 TIN type: SSN/ITIN 17 Date of birth: 7/25/1983<br>18 Contact phone number: EXT:<br>19 E-mail address:<br>20 Form of identification used to verify identity: Unknown<br>Number: Unknown Country: Unknown Issuing state: Unknown<br>Other:<br>21 Cash in amount for individual or entity listed in item 4: 0<br>Acct number(s):<br>22 Cash out amount for individual or entity listed in item 4: 0<br>Acct number(s):     0                                                                                                    | 2/07/13 9:11:25                                                                                                    |                                   |            |                                                    | UCTRA    |     | PAGE | 2  |
| FILING NAME 2/04/2013 CTR 1       DOCUMENT CONTROL NUMBER/BSA IDENTIFIER         PART 1 PERSON INVOLVED IN TRANSACTION       Parson conducting transaction for another         3 Multiple transactions: No Entity: No       Individual's last name or entity's legal name: Jones         5 First name: Mary       6 Middle name         7 Gender: Female 8 Alternate name:       9a NAICS code:         10 Address: 123 West Street       9a NAICS code:         11 City: Othercity       12 State: MI       13 ZIP: 490009999         15 Country: Unknown       EXT:         15 Form of identification used to verify identity: Unknown       Number: Unknown         18 Contact phone number:       EXT:         19 E-mail address:       0         20 Form of identification used to verify identity: Unknown       Issuing state: Unknown         Number: Unknown       Country: Unknown         Number: Sh in amount for individual or entity listed in item 4:       0         Acct number(s):       2         22 Cash out amount for individual or entity listed in item 4:       0         Acct number(s):       1                                                                                                    | RUN ON 2/07/13                                                                                                    | CURRENCY TR.                      | ANSACTION  | REPORT                                             |          | USE | R    |    |
| Type of filing:       Initial Report       DOCUMENT CONTROL NUMBER/BSA IDENTIFIER         PART 1 PERSON INVOLVED IN TRANSACTION       2A Person conducting transaction for another         3 Multiple transactions: No       Entity: No         4 Individual's last name or entity's legal name:       Jones         5 First name:       Mary         6 Middle name       6 Middle name         7 Gender:       Female         8 Alternate name:       9a NAICS code:         0 Address:       12 State:         11 City:       Other         12 State:       MI         13 ZIP: 490009999         15 TIN:       99999999         16 TIN type:       SN/ITIN         17 Date of birth:       7/25/1983         18 Contact phone number:       EXT:         19 E-mail address:       2         20 Form of identification used to verify identity:       Unknown         Number:       0         Acct number(s):       0         21 Cash in amount for individual or entity listed in item 4:       0         Acct number(s):       0                                                                                                    | FILING NAME 2/04/2013 CTR 1                                                                                                    |                                   |            |                                                    |          |     |      |    |
| PART 1 PERSON INVOLVED IN TRANSACTION<br>2A Person conducting transaction for another<br>3 Multiple transactions: No Entity: No<br>4 Individual's last name or entity's legal name: Jones<br>5 First name: Mary 6 Middle name<br>7 Gender: Female 8 Alternate name:<br>9 Occupation or type of business: 9a NAICS code:<br>10 Address: 123 West Street<br>11 City: Othercity 12 State: MI 13 ZIF: 490009999<br>15 Country: Unknown<br>15 TIN: 99999999 16 TIN type: SSN/ITIN 17 Date of birth: 7/25/1983<br>18 Contact phone number: EXT:<br>19 E-mail address:<br>20 Form of identification used to verify identity: Unknown<br>Number: Unknown Country: Unknown Issuing state: Unknown<br>Other:<br>11 Cash in amount for individual or entity listed in item 4: 0<br>Acct number(s):<br>22 Cash out amount for individual or entity listed in item 4: 0<br>Acct number(s):                                                                                                    | Type of filing: Initial Report                                                                                                    | DOCUMENT                          | CONTROL NU | MBER/BSA IDENTIFIER                                |          |     |      |    |
| <pre>2A Person conducting transaction for another<br/>3 Multiple transactions: No Entity: No<br/>4 Individual's last name or entity's legal name: Jones<br/>5 First name: Mary 6 Middle name<br/>7 Gender: Female 8 Alternate name:<br/>9 Occupation or type of business: 9 a NAICS code:<br/>10 Address: 123 West Street<br/>11 City: Othercity 12 State: MI 13 ZIF: 490009999<br/>15 Country: Unknown<br/>15 TIN: 99999999 16 TIN type: SSN/ITIN 17 Date of birth: 7/25/1983<br/>18 Contact phone number: EXT:<br/>19 E-mail address:<br/>20 Form of identification used to verify identity: Unknown<br/>Number: Unknown Country: Unknown Issuing state: Unknown<br/>Other:<br/>12 Cash in amount for individual or entity listed in item 4: 0<br/>Acct number(s):<br/>22 Cash out amount for individual or entity listed in item 4: 0<br/>Acct number(s):</pre>                                                                                                    | PART 1 PERSON INVOLVED IN TRANSACTION                                                                                                    |                                   |            |                                                    |          |     |      |    |
| <pre>3 Multiple transactions: No Entity: No 4 Individual's last name or entity's legal name: Jones 5 First name: Mary 6 Middle name 7 Gender: Female 8 Alternate name: 9 Occupation or type of business: 9 a NAICS code: 10 Address: 123 West Street 11 City: Othercity 12 State: MI 13 ZIP: 490009999 15 Country: Unknown 15 TIN: 99999999 16 TIN type: SSN/ITIN 17 Date of birth: 7/25/1983 18 Contact phone number: EXT: 19 E-mail address: 20 Form of identification used to verify identity: Unknown Number: Unknown Country: Unknown Issuing state: Unknown Other: 11 Cash in amount for individual or entity listed in item 4: 0 Acct number(s): 22 Cash out amount for individual or entity listed in item 4: 0 Acct number(s):</pre>                                                                                                    | 2A Person conducting transaction for anot                                                                                                    | her                               |            |                                                    |          |     |      |    |
| 4 Individual's last name or entity's legal name: Jones         5 First name:       6 Middle name         7 Gender: Female       8 Alternate name:         9 Occupation or type of business:       9a NAICS code:         10 Address: 123 West Street       9a NAICS code:         11 City: Othercity       12 State: MI       13 ZIP: 490009999         15 Country: Unknown       16 TIN type: SSN/ITIN       17 Date of birth: 7/25/1983         18 Contact phone number:       EXT:         19 E-mail address:       20         20 Form of identification used to verify identity: Unknown       Issuing state: Unknown         Number: Unknown       Country: Unknown         0 ther:       0         21 Cash in amount for individual or entity listed in item 4:       0         Acct number(s):       2         22 Cash out amount for individual or entity listed in item 4:       0         Acct number(s):       0                                                                                                    | 3 Multiple transactions: No Entity:                                                                                                    | No                                |            |                                                    |          |     |      |    |
| 7 Gender:       Female       8 Alternate name:         9 Occupation or type of business:       9a NAICS code:         10 Address:       12 State:       MI         11 City:       Othercity       12 State:       MI         12 State:       MI       13 ZIP: 490009999         15 Country:       Unknown       15 TIN:       9999999999         16 TIN type:       SSN/ITIN       17 Date of birth:       7/25/1983         18 Contact phone number:       EXT:       19 E-mail address:         20 Form of identification used to verify identity:       Unknown       Number:       Unknown         Number:       Unknown       Issuing state:       Unknown         Other:       0       Acct number(s):       0         21 Cash out amount for individual or entity listed in item 4:       0       Acct number(s):         22 Cash out amount for individual or entity listed in item 4:       0         Acct number(s):       0                                                                                                    | 4 Individual's last name or entity's leg<br>5 First name: Marv                                                                                                    | fal name: Jones<br>6 Min          | ddle name  |                                                    |          |     |      |    |
| 9 Occupation or type of business:       9a NAICS code:         10 Address: 123 West Street       12 State: MI       13 ZIP: 490009999         15 Country: Unknown       12 State: MI       13 ZIP: 490009999         15 TIN: 99999999       16 TIN type: SSN/ITIN       17 Date of birth: 7/25/1983         18 Contact phone number:       EXT:         19 E-mail address:       20 Form of identification used to verify identity: Unknown         Number: Unknown       Country: Unknown         0 ther:       0         21 Cash in amount for individual or entity listed in item 4:       0         Acct number(s):       2         22 Cash out amount for individual or entity listed in item 4:       0         Acct number(s):       0                                                                                                    | 7 Gender: Female 8 Alternate name:                                                                                                    |                                   |            |                                                    |          |     |      |    |
| 10 Address:       12 State:       MI       13 ZIP: 490009999         15 Country: Unknown       15 TIN:       999999999       16 TIN type: SSN/ITIN       17 Date of birth:       7/25/1983         18 Contact phone number:       EXT:       19 E-mail address:       20       Form of identification used to verify identity:       Unknown         Number:       Country:       Unknown       Issuing state:       Unknown         Other:       21       Cash in amount for individual or entity listed in item 4:       0         Acct number(s):       22 Cash out amount for individual or entity listed in item 4:       0                                                                                                    | 9 Occupation or type of business:                                                                                                    |                                   |            | 9a NAICS code:                                     |          |     |      |    |
| <pre>15 Country: Unknown 15 TIN: 999999999 16 TIN type: SSN/ITIN 17 Date of birth: 7/25/1983 18 Contact phone number: EXT: 19 E-mail address: 20 Form of identification used to verify identity: Unknown Number: Unknown Country: Unknown Issuing state: Unknown Other: 21 Cash in amount for individual or entity listed in item 4: 0 Acct number(s): 22 Cash out amount for individual or entity listed in item 4: 0 Acct number(s):</pre>                                                                                                    | 10 Address: 123 West Street<br>11 City: Othercity                                                                                                    | 1                                 | 2 State:   | MT 13 ZTP· 490009999                               |          |     |      |    |
| 15 TIN: 999999999       16 TIN type: SSN/ITIN       17 Date of birth: 7/25/1983         18 Contact phone number:       EXT:         19 E-mail address:       EXT:         20 Form of identification used to verify identity: Unknown<br>Number: Unknown       Country: Unknown         11 Cash in amount for individual or entity listed in item 4:       0         Acct number(s):       2         22 Cash out amount for individual or entity listed in item 4:       0         Acct number(s):       0                                                                                                    | 15 Country: Unknown                                                                                                    | -                                 | 2 00000.   | 10 211. 190009999                                  |          |     |      |    |
| 18 Contact phone number:       EXT:         19 E-mail address:         20 Form of identification used to verify identity: Unknown         Number:       Country: Unknown         Other:       0         21 Cash in amount for individual or entity listed in item 4:       0         Acct number(s):       2         22 Cash out amount for individual or entity listed in item 4:       0         Acct number(s):       0                                                                                                    | 15 TIN: 999999999 16 TIN                                                                                                    | I type: SSN/ITIN                  | 17 Date    | of birth: 7/25/1983                                |          |     |      |    |
| 20 Form of identification used to verify identity: Unknown       Number: Unknown       Country: Unknown       Issuing state: Unknown         0 ther:       21 Cash in amount for individual or entity listed in item 4:       0         Acct number(s):       22 Cash out amount for individual or entity listed in item 4:       0         Acct number(s):       0         Acct number(s):       0                                                                                                    | 18 Contact phone number:<br>19 E-mail address:                                                                                                    | EXT:                              |            |                                                    |          |     |      |    |
| Other:<br>21 Cash in amount for individual or entity listed in item 4: 0<br>Acct number(s):<br>22 Cash out amount for individual or entity listed in item 4: 0<br>Acct number(s):                                                                                                    | 20 Form of identification used to verify<br>Number: Unknown Cour                                                                                                    | identity: Unknown<br>try: Unknown | Is         | suing state: Unknown                               |          |     |      |    |
| Acct number(s):<br>22 Cash out amount for individual or entity listed in item 4:<br>Acct number(s):                                                                                                    | Other:<br>21 Cash in amount for individual or entit                                                                                                    | v listed in item 4.               |            | 0                                                  |          |     |      |    |
| 22 Cash out amount for individual or entity listed in item 4: 0<br>Acct number(s):                                                                                                    | Acct number(s):                                                                                                    | ., _10000 in 100m 4.              |            |                                                    |          |     |      |    |
|                                                                                                    | <pre>22 Cash out amount for individual or ent:<br/>Acct number(s):</pre>                                                                                                    | ty listed in item 4               | :          | 0                                                  |          |     |      |    |

An example of want you see when you print the CTR is shown above.

• NOTE: It is not a requirement by Treasury that CTRs follow the same format as what you a typical CTR form looks like when filing on the e-filing system.

## WHAT IF THE CTRS HAVE ERRORS?

The process of returning the corrections of a CTR to FinCEN depends on whether you have the "Automated Upload of CTRs to FinCEN" feature activated. (See Page 15 for more details on automated filing to FinCEN.)

#### If Automated Upload of CTRs to FinCEN is NOT activated

If automated upload to FinCEN is not activated, you will need to create a new CTR manually. Correct the form and resubmit it using *Add New CTR* (F6) on the screen shown on Page 23).

#### If Automated Upload of CTRs to FinCEN is activated

If you have the automated upload feature activated, FinCEN will return an acknowledgement file including CTRs that need correction (see page 33 for an example). You will just need to rework them and resubmit them to FinCEN.

The CTRs with errors will have a Status of "Error" on the Work with CTR screen (shown below).

#### Work with CTR Screen

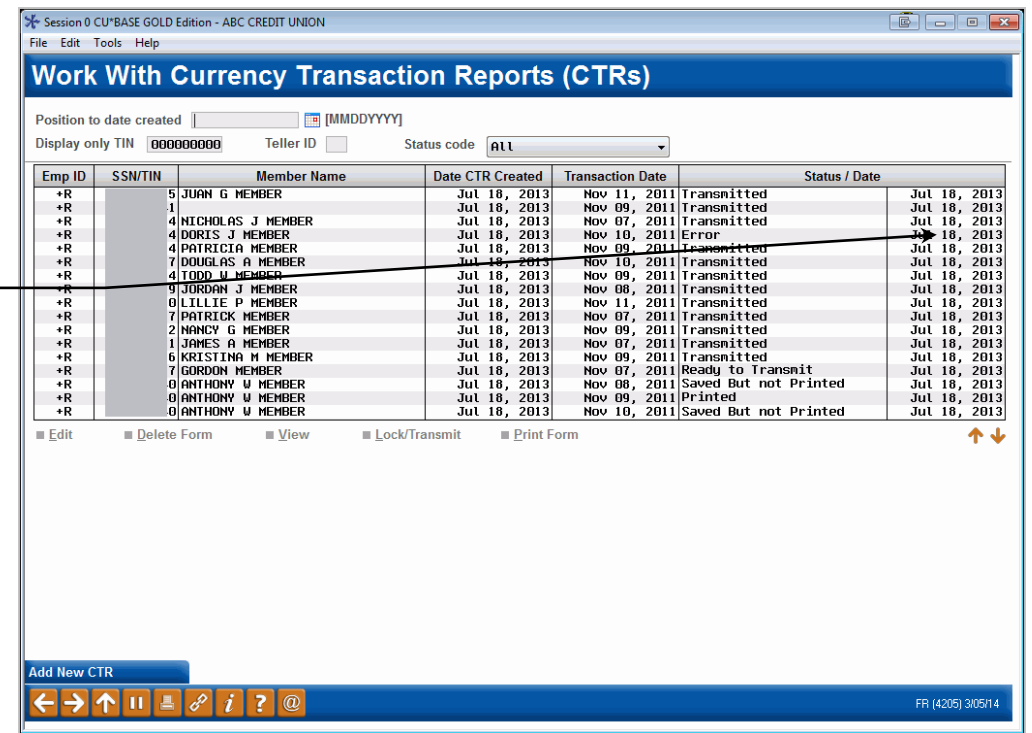

To update the CTR, select it and then *Edit* to advance to the first CTR screen.

If the "Automated Upload of CTRs to FinCEN" feature is activated, FinCEN will return a file with errors. Any CTR with an error will be shown with the Status of "Error."

Important! You may need to scroll down the list to see these error messages, as the FinCEN response may take over 7-10 days.

#### **Entry CTR Fill-in Screen**

| 1. Type of filing | Correct/amend prior           | report 👻                |                    |                   | Transactio       | n date Nov 10, 201 |
|-------------------|-------------------------------|-------------------------|--------------------|-------------------|------------------|--------------------|
|                   |                               | Part I Per              | on Involved in Tra | insaction         |                  |                    |
| 2.                | Person conducting t           | ransaction on own beha  | lf ▼               | Check if entity   | 3. 🔲 Mult        | iple transactions  |
| 4. Individuals la | ist name or entity's legal na | ame MEMBER              |                    |                   |                  |                    |
| 5. First name     | DORIS                         |                         |                    | 6. Middle name    | J 7. Gender      | Female 👻           |
| 8. Alt name       |                               |                         |                    |                   |                  |                    |
| 9. Occupation o   | or type of business           |                         |                    | 9a. NAICS code    | ्                |                    |
| 10. Address       | 123 East Street               |                         |                    | 11. City          | Anycity          |                    |
| 12. State         | MI                            | 13. ZIP/postal code 496 | 0000               | 14. Country code  |                  |                    |
| 15. TIN           |                               | 16. TIN type SSt        | VITIN -            | 17. Date of birth | Sep 27, 1934 📑 [ | MMDDYYYY]          |
| 18. Phone #       |                               | Ext                     |                    |                   |                  |                    |
| 19. Email         |                               |                         |                    |                   |                  |                    |
| 20. Form of ID ι  | ised to verify identify: Uni  | nown                    | •                  |                   |                  |                    |
| Number            |                               | Country                 |                    | Issuing state     |                  |                    |
| Other desc        |                               |                         |                    |                   |                  |                    |
| 21. Cash in amo   | ount for individual or entity | listed in Item 4        |                    |                   |                  |                    |
| Account #         |                               | Account #               |                    | Account #         |                  |                    |
| Account #         |                               | Account #               |                    | Account #         |                  |                    |
| 22. Cash out an   | nount for individual or entit | y listed in Item 4      |                    |                   |                  |                    |
| Account #         |                               | Account #               |                    | Account #         |                  |                    |
| Account #         |                               | Account #               |                    | Account #         |                  |                    |

On this first CTR fill-in screen (shown above), click the conditional *View Errors* (F22) button to view the "Message Received from FinCEN" screen (shown below) to view the errors sent back in the FinCEN file.

#### **CTR Error Message Screen**

| Session (<br>File Edit | CU*BASE       | GOLD - Messages Received From FINCEN<br>Ielo |           |
|------------------------|---------------|----------------------------------------------|-----------|
| Mess                   | sage          | s Received From FinCEN                       |           |
| Record<br>Type         | Error<br>Code | Error Description                            |           |
| 4A                     | C416          | Person TIN type contains an invalid code.    |           |
|                        |               |                                              |           |
|                        |               |                                              |           |
|                        |               |                                              |           |
|                        |               |                                              |           |
|                        |               |                                              |           |
|                        |               |                                              |           |
|                        |               |                                              |           |
|                        |               |                                              |           |
|                        |               |                                              |           |
|                        |               |                                              |           |
|                        |               |                                              |           |
| ←→                     | <u>↑</u> II   |                                              | FR (5189) |

Correct the CTR and then use the *Lock/Transmit* feature to lock the CTR. It will then be uploaded to FinCEN during end-of-day processing.

### WHAT CONFIRMATION IS THERE FROM FINCEN?

• NOTE: FinCEN may take seven to ten days or longer to send the confirmation and error files used to create these reports.

Credit unions using the Automated Upload of CTRs to FinCEN feature will receive two reports that will appear in the DAILY OUTQ. These are then routed to CU\*SPY for auditing purposes.

The first, the "FinCEN CTR Acknowledgement Report" (PRECVCTR1A) lists CTRs received by FinCEN through the batch upload.

This includes the date that the CTR was filed. It also includes the FinCEN's BSA ID number which auditors of credit unions use to confirm that FinCEN received the CTR.

|           |           |         |                           |           |       |        |      |      | _ |
|-----------|-----------|---------|---------------------------|-----------|-------|--------|------|------|---|
| 9/15/14 9 | :00.07    |         | CREDIT                    | UNION     |       | PRECVO | TR1A | PAGE |   |
| RUN ON    | 9/15/14   |         | FINCEN CTR ACKNOWLEDGEMEN | IT REPORT |       |        | US   | ER   |   |
|           |           |         | FILE DATE: (              | 99/12/14  |       |        |      |      |   |
| SSN/TIN   | DATE      | CASH IN | CASH OUT                  | BSA ID N  | UMBER |        |      |      |   |
|           | 9/02/2014 | 30,000  |                           | 31        |       |        |      |      |   |
|           | 9/03/2014 | 24,952  |                           | 31        |       |        |      |      |   |
|           |           |         | *** END OF REPORT >       | ***       |       |        |      |      |   |
|           |           |         |                           |           |       |        |      |      |   |
|           |           |         |                           |           |       |        |      |      |   |

Additionally, the "FinCEN CTR Acknowledgement Error Report" (also PRECVCTR1A) records the errors FinCEN sends back for correction. This is a comprehensive listing of all errors in the CTRs sent in that batch.

| 9/11/14<br>RUN ON | 9:00.06<br>9/11/14 |               | FINCEN C                | CREDIT UNI<br>CTR ACKNOWLEDGEMENT<br>FILE DATE: | ON<br>ERROR R<br>09/09/1 | EPORT<br>4              | PRECVCTR1A | PAGE<br>USER |
|-------------------|--------------------|---------------|-------------------------|-------------------------------------------------|--------------------------|-------------------------|------------|--------------|
| SSN/TIN           | TRANSACTION DATE   | ERROR<br>CODE | ERROR MESSAGE           |                                                 |                          |                         |            |              |
|                   | 8/22/2014          | C420          | Person telephone number | contains non-numer                              | ic value                 | s or is in an invalid : | format.    |              |
|                   |                    |               |                         | *** END OF REPORT                               | ***                      |                         |            |              |

## BANK SECRECY ACT SUMMARY REPORT

## DAILY REPORT

A Bank Secrecy Act Cash report (**LBKSC3**) is printed automatically on a daily basis, showing all transactions that match your configured BSA monitoring settings.

## **RUNNING THE BSA REPORT ON DEMAND**

You can also produce this same report format (**LBSAFIL**) at any time to review BSA records from a range of dates, for all members or for a single SSN/TIN. This can helpful if you want to look for a pattern of suspicious activity over time for a particular member, or review a month's worth of activity at the same time.

#### "Print BSA/SAR Activity Report" on the Auditing Functions (MNAUDT) menu or on the ERM: Compliance Management Tools (MNRSK6) menu

| Session 0 CU*BASE GOLD Edition - ABC TESTING | CREDIT UNION                  |    |                  |
|----------------------------------------------|-------------------------------|----|------------------|
| Bank Secrecy Act Report S                    | Selection                     |    |                  |
| Report Options                               | Response                      |    |                  |
| Month/year to process                        | Sep 2012                      | ]  | Job queue        |
| Date range - from                            | Sep 01, 2012 [MMDDYY] Optiona | al | Copies 1         |
| Date range - to                              | Sep 15, 2012 [MMDDYY] Optiona | al | Printer P1       |
| SSN/TIN                                      | Optiona                       | al |                  |
| Export report to file                        |                               |    |                  |
|                                              |                               |    |                  |
|                                              |                               |    |                  |
|                                              |                               |    |                  |
|                                              |                               |    |                  |
|                                              |                               |    |                  |
|                                              |                               |    |                  |
|                                              |                               |    |                  |
|                                              |                               |    |                  |
|                                              |                               |    |                  |
|                                              |                               |    |                  |
|                                              |                               |    |                  |
|                                              |                               |    |                  |
|                                              |                               |    |                  |
|                                              |                               |    |                  |
|                                              |                               |    |                  |
|                                              |                               |    |                  |
|                                              |                               |    |                  |
| ← → ↑ □ ≛ ℓ i ? @                            |                               |    | FR (566) 9/04/13 |

Use this screen to define which records should be included on the report. Remember that data is stored for 3 months. This report pulls data from the same summary and detail files (BSAMAST and BSADET) that were generated for each individual date. The main difference between this report and the automatic daily report is that here you can include multiple days worth of data, and you can limit the report to a single SSN/TIN. Otherwise the data shown will match what was on the daily report for the date when each transaction was posted.

Use this screen to define which records should be included on the report. Remember that data is stored for 3 months. The report will be sorted and grouped by SSN. If a single member has multiple membership accounts, the system adds all activity for all of the member's accounts to determine inclusion on the report.

| <b>Field Descriptions</b> |
|---------------------------|
|---------------------------|

| Field Name                           | Description                                                                                                    |
|--------------------------------------|----------------------------------------------------------------------------------------------------|
| Month/year to<br>process             | Enter the month and year for which data should be shown.<br>(For prior months, it may be necessary to contact a<br>CU*BASE representative to load a tape so that you can print<br>data as of a previous month-end. There is a nominal charge<br>if this service is required.)                                                                                                    |
| Date range - from<br>Date range - to | If you wish to view data only for a certain period of time<br>within the past 3 months, enter a starting and ending date<br>for the desired range.                                                                                                    |
|                                      | If you wish to include a range beyond 3 months ago, you will<br>need to enter a different month-end reporting period and<br>have a tape loaded as appropriate.                                                                                                    |
| SSN/TIN                              | If you wish to view activity for only a specific member, enter<br>the SSN/TIN here. (All memberships under this SSN/TIN<br>will be included.) Leave the field blank to include all<br>members.                                                                                                    |
| Export report to file                | Check this to create a file containing the records generated<br>by the report. You can choose either to create a file that<br>ready for Member Connect (contains account base only), so<br>you can communicate instantly with these members via<br>email and online banking messages, set up a marketing<br>outreach via mailing labels and selective statement inserts,<br>and track the responses via a telemarketing Tracker. Or you<br>can choose to export all report data into a file that can be<br>used for further analysis with CU*BASE Report Builder. |

See the report sample on the next page, followed by some tips for reading the data on the report.

#### **Report Sample**

| 7/13/12 8:28.22                    |              | CU*BASE CR | EDIT UNION  |            |              | LBSAFIL  | PAGE          |
|------------------------------------|--------------|------------|-------------|------------|--------------|----------|---------------|
|                                    | BANK SECRECY | ACT CASH R | EPORTING AS | OF 06/30/2 | 012          |          | USER          |
|                                    |              |            |             |            |              |          |               |
| DATE RANGE: 6/15/2012 TO 6/15/2012 |              |            |             |            |              |          |               |
|                                    | 1 COOLINE    |            | mp a Mo     |            | MELLED OD DD |          | *****         |
| COC SEC # MEMBED NAME              | ACCOUNT      | TRANS      | TRANS       | TRANS      | TELLER SE BR | TOTAL    | NIDE FORM CUR |
| SUC. SEC. # MEMBER NAME            | DAGE         | AMOUNT     | DAIL        | IIFE       | ID ID ID     | AMI      | ALKI FORM SOB |
| 12-22222 ACCOUNT FEE MONTHLY       |              |            |             |            |              | 12226 95 | *             |
| 12 222222 Recooki fib Rowinbi      |              |            |             |            |              | 12220.95 |               |
|                                    | 8200         | 8.00       | 6/15/2012   | CASH IN    | RW           |          |               |
|                                    |              | 1771.00    | 6/15/2012   | CASH IN    | 18           |          |               |
|                                    |              | 7340.00    | 6/15/2012   | CASH IN    | 18           |          |               |
|                                    |              | 1030.00    | 6/15/2012   | CASH IN    | 18           |          |               |
|                                    |              | 104.00     | 6/15/2012   | CASH IN    | 18           |          |               |
|                                    |              | 3.00       | 6/15/2012   | CASH IN    | 77           |          |               |
|                                    |              | 8.00       | 6/15/2012   | CASH IN    | 77           |          |               |
|                                    |              | 4.00       | 6/15/2012   | CASH IN    | 77           |          |               |
|                                    |              | 4.00       | 6/15/2012   | CASH IN    | RA           |          |               |
|                                    |              | 95.00      | 6/15/2012   | CASH IN    | RA           |          |               |
|                                    |              | 5.00       | 6/15/2012   | CASH IN    | 77           |          |               |
|                                    |              | 2.00       | 6/15/2012   | CASH IN    | 74           |          |               |
|                                    |              | 1334.00    | 6/15/2012   | CASH IN    | 67           |          |               |
|                                    |              | 511.00     | 6/15/2012   | CASH IN    | KN           | 12226.95 |               |
| 20-2222222 ABC MANAGEMENT CORP     |              |            |             |            |              | 7340.12  | *             |
|                                    | 42314        | 7340.12    | 6/15/2012   | CASH BACK  | 28           | 7340.12  |               |
| 27-2222222 ABC GAS INC             |              |            |             |            |              | 14750.00 | *             |

The "SB ID" column in this report indicates that the transactions took place at a shared branching location (this includes Xtend branches as well as national shared branch locations, if applicable to your credit union). This way you will be able to review member transactions at other locations just as you would work transactions posted at your own branches.

If your configuration specifies calculation method 1 (combine \$\$ in and \$\$ out), the report will simply list all records for the SSN. Only members whose combined money in and money out total exceeds your configured level will be included on the report.

If using calculation method 2, (separate \$\$ in from \$\$ out), the report will show up to two totals per SSN: one for the total money in (if it exceeds your threshold), and another for total money out (if it exceeds your threshold).

Remember that only the transaction types flagged in your BSA configuration will be included in the total calculation and shown on the report. The report will list all of the individual transactions that added up to the total which was compared to your configured threshold.

The "CASH TRANS RPT" columns on the right edge of the report will be marked as follows:

- ALRT An asterisk (\*) will appear if the total transaction exceeds your configured CTR tolerance.
- FORM An asterisk (\*) will appear if a CTR form exists for this SSN for this date.
- SUBM An asterisk (\*) will appear if a CTR form exists and has been marked as submitted/locked.

## AUDIT TRACKER AND BSA

## MONITORING

Audit Tracker is an automated tool that allows you to verify that activities related to compliance have occurred. Audit Tracker provides an ongoing trail of verification for later use when your auditors monitor your member accounts. Each time the tracked operation or process is run, a conversation will be appended to the AT Tracker with the appropriate Memo Code to indicate if the member passed, failed or was otherwise affected by the process.

The AT Tracker provides an record of all BSA, OFAC, FIDM and Dormancy monitoring and changes. If, at any time, you would like to review the status of a member's account, simply review the Audit Tracker to see if conversations were appended to it. The Memo Codes of the conversations indicate what kind of monitoring or activity happened to the account while the messages (or conversations) themselves tell you exactly what was recorded.

In the case of BSA Monitoring, an AT Tracker conversation note could in theory be created daily since the accounts are scanned daily for activity related to the Bank Secrecy Act. Members who fall within your reported configuration guidelines as a match, receive a conversation with a **BS** Memo Type appended to his or her AT Tracker saying "**Member had transactions on the BSA Monitoring Report Inquiry for the date mm/dd/yyyy.**"

Likewise, certain employee activity on the BSA Inquiry (MNAUDT #1 **Audit Daily BSA Activity** on the Auditing Functions (MNAUDT) menu) creates a conversation note, which is appended to the member's AT Tracker.

- If the employee manually marks the member as Verified, a message with a **BV** Memo Type reading, "**BSA Record was verified on mm/dd/yyyy**" with the member's name will appear on the conversation. After the employee is marked as Verified, a screen will appear, allowing the employee to change or add to the text to the conversation at this point.
- Likewise, if the employee marks the member as Deleted, a conversation with the Memo Type BD will be appended to the member's AT Tracker with the text "The BSA Record was deleted on mm/dd/yyyy." Again, the employee will need to accept the deletion to move into the Audit Tracker conversation creation.
- Actions taken on CTR forms will also result in a Tracker note being added, as shown below (using the Memo Type codes you specified in the BSA configuration):

| CTR Event                                                                                                | Text in the Audit Tracker Note |
|----------------------------------------------------------------------------------------------------|--------------------------------|
| When a CTR is saved at any point (every time it gets edited, whether the first time through or later on) | CTR form Created / Modified    |
| When a CTR is locked on the Work with CTRs screen, or via the button on the CTR form screens             | CTR form Submitted / Locked    |
| When a CTR is deleted on the Work With CTRs                                                              | CTR form Skipped / Deleted     |

| CTR Event                                                                                        | Text in the Audit Tracker Note |
|--------------------------------------------------------------------------------------------------|--------------------------------|
| screen, or via either the <i>Skip Form</i> or <i>Delete Form</i> buttons on the CTR form screens |                                |

In addition to the text above, the Tracker note will also contain the **Employee ID**, the **date** and **time**, and any text the user enters manually on the Tracker screen (applies only when skipping or deleting a form).

Audit Tracker notes are not created for non-members, although the system can still generate a CTR form for a non-member teller transaction. Also, the system will not create Tracker notes for members of other credit unions when posting shared branch transactions (see CTRs and Shared Branching on Page 16).

## **REVIEWING A TRACKER ENTRY AT A LATER DATE**

Let's look at how this works when an account is marked as Verified. Once the account is marked as Verified the Tracker conversation process will begin.

1. First mark the entry as Verified by selecting the item and Verified.

"Audit Daily BSA/CTR Activity" on the Auditing Functions (MNAUDT) menu or "Work Daily BSA/CTR Activity" on the ERM: Compliance Management Tools (MNRSK6) menu

| Session 0 CU*BASE GOL<br>File Edit Tools Help                                                                                                    | D Edition - ABC TESTING                                                                                                    | G CREDIT UNION            |                                                                                                    |                                                                                                    |                          |
|----------------------------------------------------------------------------------------------------|----------------------------------------------------------------------------------------------------|---------------------------|----------------------------------------------------------------------------------------------------|----------------------------------------------------------------------------------------------------|--------------------------|
| Verify Bank S                                                                                                    | ecrecy Act F                                                                                                    | ile                       |                                                                                                    |                                                                                                    | All Records              |
| Go to date                                                                                                    | MMDDYYYY]                                                                                                    | Go to SSN/TIN             |                                                                                                    | * Exceeds 10,000                                                                                                    |                          |
| Verified         By           5/03/2013         /E           0/00/0000         0/00/0000           0/00/0000         0/00/0000           0/00/0000         0/00/0000           0/00/0000         0/00/0000           0/00/0000         0/00/0000           0/00/0000         0/00/0000           0/00/0000         0/00/0000           0/00/0000         0/00/0000           0/00/0000         0/00/0000           0/00/0000         0/00/0000           0/00/0000         0/00/0000           0/00/0000         0/00/0000           0/00/0000         0/00/0000           0/00/0000         0/00/0000           0/00/0000         0/00/0000           0/00/0000         0/00/0000           0/00/0000         0/00/0000           0/00/0000         0/00/0000           0/00/0000         0/00/0000           0/00/0000         0/00/0000           0/00/0000         0/00/0000           5/how Details         Vet | SSN/TIN<br>625 S<br>965 A<br>713 G<br>020 L<br>148 A<br>148 A | Name<br>C<br>IC<br>L<br>L | Amount<br>20, 123.27 *<br>5, 707.76<br>3, 500.00<br>8, 030.00<br>9, 739.41<br>3, 253.85<br>3, 000.00<br>950, 000.00<br>7, 100.00<br>4, 469.00<br>3, 105.63<br>4, 100.00<br>9, 318.00<br>5, 060.74<br>4, 180.00 | Processed           Feb 14, 2013           Feb 14, 2013 | Last Action Taken on CTR |
| ←→↑॥≞。                                                                                                    | <i>i</i> ?@                                                                                                    |                           |                                                                                                    |                                                                                                    | FR (4194) 9/04/13        |

2. Then a screen will appear allowing you to add any additional notes. Use *Save/Continue* (F5) to save the tracker.

#### Member Tracker Entry (1)

| 😌 Session 0 CU*BASE GO | DLD Edition - ABC TESTING CREDIT UNION      |                                                            |
|------------------------|---------------------------------------------|------------------------------------------------------------|
| File Edit Tools Help   |                                             |                                                            |
| Member Trac            | cker Entry                                  |                                                            |
|                        |                                             |                                                            |
| Account # -000         | DONNA                                       |                                                            |
| Memo type BV           |                                             |                                                            |
| Speaking to DUNNH MER  | MBER Conversations 414                      |                                                            |
| Enter text here to e   | explain what you did to verify the activity |                                                            |
|                        |                                             |                                                            |
|                        |                                             |                                                            |
|                        |                                             |                                                            |
|                        | Save/Continue Page Up/                      | Down 🛧 🔸                                                   |
|                        |                                             |                                                            |
|                        |                                             |                                                            |
|                        | Date May 28, 2013                           | OFAC scan run on 05/28/2013. No suspected match.           |
| Phone Inquiry          | Time 13:48:35                               |                                                            |
| Save/Continue          | Memo type OFAC/PLC Pass                     |                                                            |
| Contact                | Created by -3                               |                                                            |
| Previous               | Need group                                  |                                                            |
| Filter                 | Task                                        |                                                            |
| First                  | Assigned                                    |                                                            |
| Last                   | Contact                                     |                                                            |
| Next                   | Follow up                                   |                                                            |
| Household              | Complete                                    |                                                            |
| Additional Signers     |                                             | Shift + Page Up/Down 🏾 个 🗸                                 |
| Conversations          |                                             | Conversations are ordered newest (First) to oldest (Last). |
| Print Notice           |                                             |                                                            |
|                        | 8 i ? @                                     | FR (4580) 9/04/13                                          |
|                        |                                             |                                                            |

3. On the next screen determine whether to set a follow up date, and press Enter to save the record.

#### **Member Tracker Entry (2)**

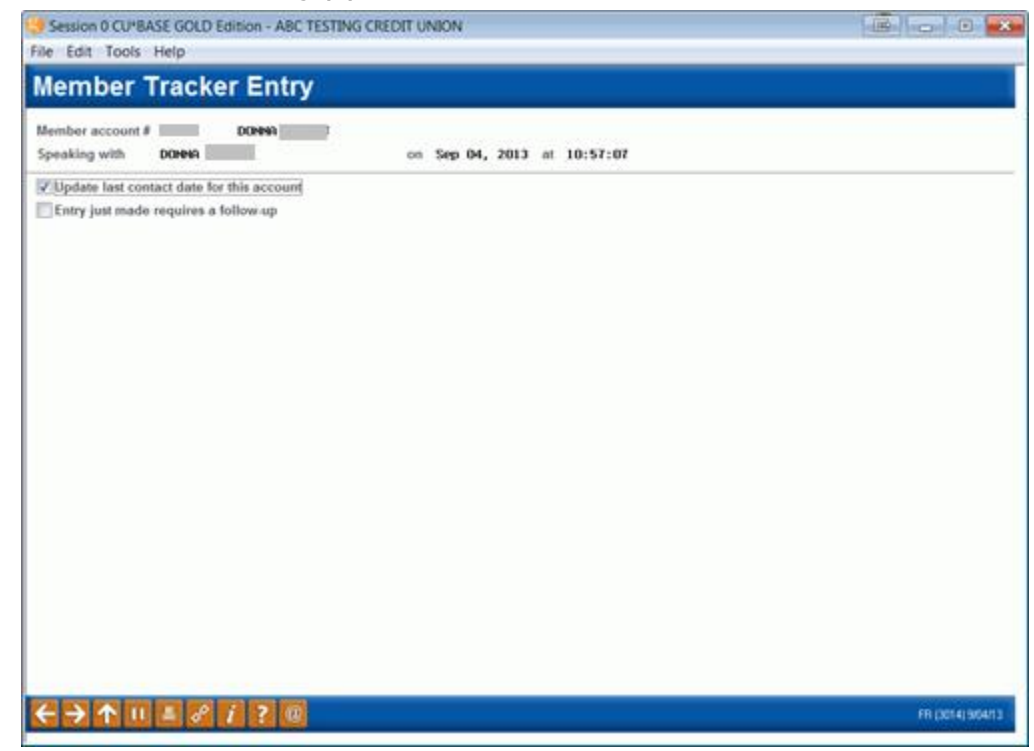

4. Later if you want to review a member's account you simply review his or her Audit Tracker. You can access member trackers through Inquiry or Phone Inquiry. Select the member's base account and use *Tracker Review* (F21) to view the Member Tracker Review.

#### **Member Account Inquiry**

| Session 0 CU*BASE GO<br>File Edit Tools Help                                                         | DLD Edition - ABC TESTING                                                                        | CREDIT UNION                                                         |                                                |                                   |         |                      |                        |                   |
|----------------------------------------------------------------------------------------------------|--------------------------------------------------------------------------------------------------|----------------------------------------------------------------------|------------------------------------------------|-----------------------------------|---------|----------------------|------------------------|-------------------|
| Member Acco                                                                                          | ount Inquiry                                                                                     |                                                                      |                                                |                                   |         |                      |                        |                   |
| MSR 23<br>ATM ID<br># ATM W/D<br># ATM overdrafts<br># Withdrawals 1<br># Transfers 0<br>Erozen 8 ND | Account # L<br>Joint Owners<br>Account type 000 RE<br>Div appl SH RE<br>Outstanding accrued club | INDA<br>Beneficia<br>GULAR SAVINGS<br>GULAR SAVINGS<br>benefits 0.00 | ries                                           |                                   |         | Date ope<br>G/L acco | ned Jan 15.<br>unt 901 | , 2013<br>.00-03  |
| Passbook NO<br>AFT NO<br>Payroll NO                                                                  | Current balance<br>- par value<br>- secured<br>- uncollected                                     | 5.00<br>5.00<br>0.00<br>0.00                                         | Annual b/u wi<br>Period averag<br>Period minim | thholding<br>e balanc<br>ım balan | e<br>ce | 0.00<br>4.05<br>5.00 |                        |                   |
| New Account<br>New Account Type                                                                      | = Net available<br>1st date negative                                                             | 0.00<br>0000000                                                      | YTD club bene                                  | fits                              |         | 0.00                 |                        |                   |
| Dividend Calculator Dividend Information                                                             |                                                                                                  |                                                                      |                                                |                                   |         |                      |                        |                   |
| NSF                                                                                                  |                                                                                                  |                                                                      |                                                | Quarte                            | r 1     | 0.00                 | Total                  | 0.00              |
| Uncollected Funds                                                                                    |                                                                                                  |                                                                      |                                                |                                   | 2       | 0.00                 | Accrued                | 0.00              |
| Secured Funds                                                                                        |                                                                                                  |                                                                      |                                                |                                   | 3       | 0.00                 |                        |                   |
| OTB/Cards                                                                                            |                                                                                                  |                                                                      |                                                |                                   | 4       | 0.00                 |                        |                   |
| IRA/HSA<br>Payroll                                                                                   |                                                                                                  |                                                                      |                                                |                                   |         |                      |                        |                   |
| Tracker Review<br>Overdraft Protection                                                               |                                                                                                  |                                                                      |                                                |                                   | Transa  | ction inquiry date   | Feb 14, 2013           | 🔲 📻 [MMDDYY]      |
| ←→↑॥≞                                                                                                | e <sup>p</sup> i?@                                                                               |                                                                      |                                                |                                   |         |                      |                        | FR (3758) 9/04/13 |

#### Member Tracker Review (1)

| Session 0 CU*BASE GOLD Edition - ABC TESTING CREDIT UNION |                |              |               |              |               |      |            |  |
|-----------------------------------------------------------|----------------|--------------|---------------|--------------|---------------|------|------------|--|
| Member Tracker Review                                     |                |              |               |              |               |      |            |  |
| Homber ITND                                               |                |              |               |              |               |      |            |  |
|                                                           |                | _            | Selec         | tion Options |               |      | _          |  |
| Date                                                      |                | 📧 (MMDDYYYY) | Time          |              |               |      |            |  |
| Account type                                              | )              | _            | Tracker type  | e.           |               |      |            |  |
| Reference                                                 |                |              |               | -            |               | •    |            |  |
| Date                                                      | Time           | Account Type | Reference     |              | Speaking With | Туре | ID         |  |
| 5/28/2013                                                 | 13:48:35       | 000          | Audit Tracker | LINDA        |               | AUDT | -3         |  |
|                                                           |                |              |               |              |               |      |            |  |
|                                                           |                |              |               |              |               |      |            |  |
|                                                           |                |              |               |              |               |      |            |  |
|                                                           |                |              |               |              |               |      |            |  |
| ■ <u>V</u> iew ■ <u>!</u>                                 | <u>U</u> pdate |              |               |              |               |      | <b>↑</b> ↓ |  |
|                                                           |                |              |               |              |               |      |            |  |
|                                                           |                |              |               |              |               |      |            |  |
|                                                           |                |              |               |              |               |      |            |  |
|                                                           |                |              |               |              |               |      |            |  |
| · · · · ·                                                 |                |              |               |              |               |      |            |  |
| Consolidate<br>Mark Fallow Line                           |                |              |               |              |               |      |            |  |
| Tracker Entry                                             |                |              |               |              |               |      |            |  |
| Cross Sales Tasks                                         |                |              |               |              |               |      |            |  |
| ← → ↑ □□ ▲ 2 i ? @ FR (469) 900413                        |                |              |               |              |               |      |            |  |

- 5. Here you will view a list of the member's trackers (they might have a Collections (XX) or Sales (ST) Trackers as well) and you will see the Audit Tracker in the list.
- 6. Select to view this tracker to view the Audit Tracker Conversations.

#### Member Tracker Review (2)

| 😫 Session 0 CU*BASE GOLD Edition - Member Tracker Review                                                                                                    |                   |
|----------------------------------------------------------------------------------------------------|-------------------|
| File Edit Tools Help                                                                                                    |                   |
| Member Tracker Review                                                                                                    |                   |
| Account LINDA<br>Conversations 16<br>Position to date [ [MMDDYYYY]                                                                                                    |                   |
| Contact - Date: 09/04/2013 Time: 11:03:18 By Emp: ;Y<br>Name: LINDA R Memo Type: BV Bank Sec Verifi<br>The BSA Record was verified on 09/04/2013<br>Enter text here to explain what you did to verify the activity. |                   |
| Contact - Date: 05/28/2013 Time: 13:48:35 By Emp: -3<br>Name: LINDA Memo Type: OP OFAC/PLC Pass<br>OFAC scan run on 05/28/2013. No suspected match.                                                                 |                   |
| Contact - Date: 05/15/2013 Time: 14:02:48 By Emp: +B<br>Name: LINDA Hemo Type: OP OFAC/PLC Pass<br>OFAC scan run on 05/15/2013. No suspected match.                                                                 |                   |
| Contact - Date: 05/03/2013 Time: 11:24:12 By Emp: /E<br>Name: LINDA Memo Type: BV Bank Sec Verifi<br>The BSA Record was verified on 05/03/2013<br>Verified for BSA compliance.                                      |                   |
| Contact - Date: 02/14/2013 Time: 11:27:21 By Emp: PP                                                                                                    |                   |
| <b>↑ ↓</b>                                                                                                    |                   |
| Sort Contact Date                                                                                                    |                   |
|                                                                                                    | FR (4573) 9/04/13 |

7. Once you select to view the Audit Tracker, you will see a conversation about the activity on the account. In the sample above we see a record of the activity in the BSA Inquiry.